# PTMS使用手冊-創建帳號及使用須知

耕莘醫院人體試驗委員會

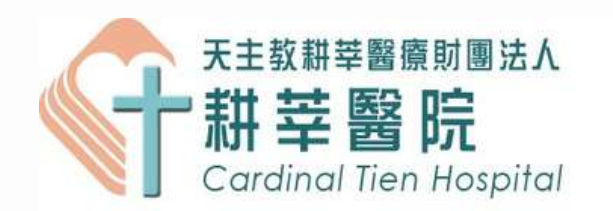

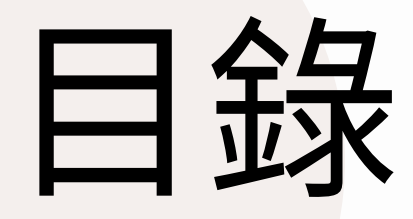

- 創建流程(計畫主持人、共協同主持人、廠商管理者、授 01. 權使用者)
- 帳號審核管理(適用廠商管理者) 02.
- 個人資料更新、教育訓練時數及履歷上傳 03.
- 常見問題 04.

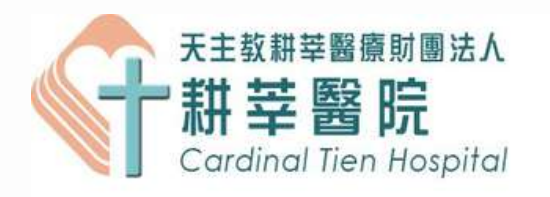

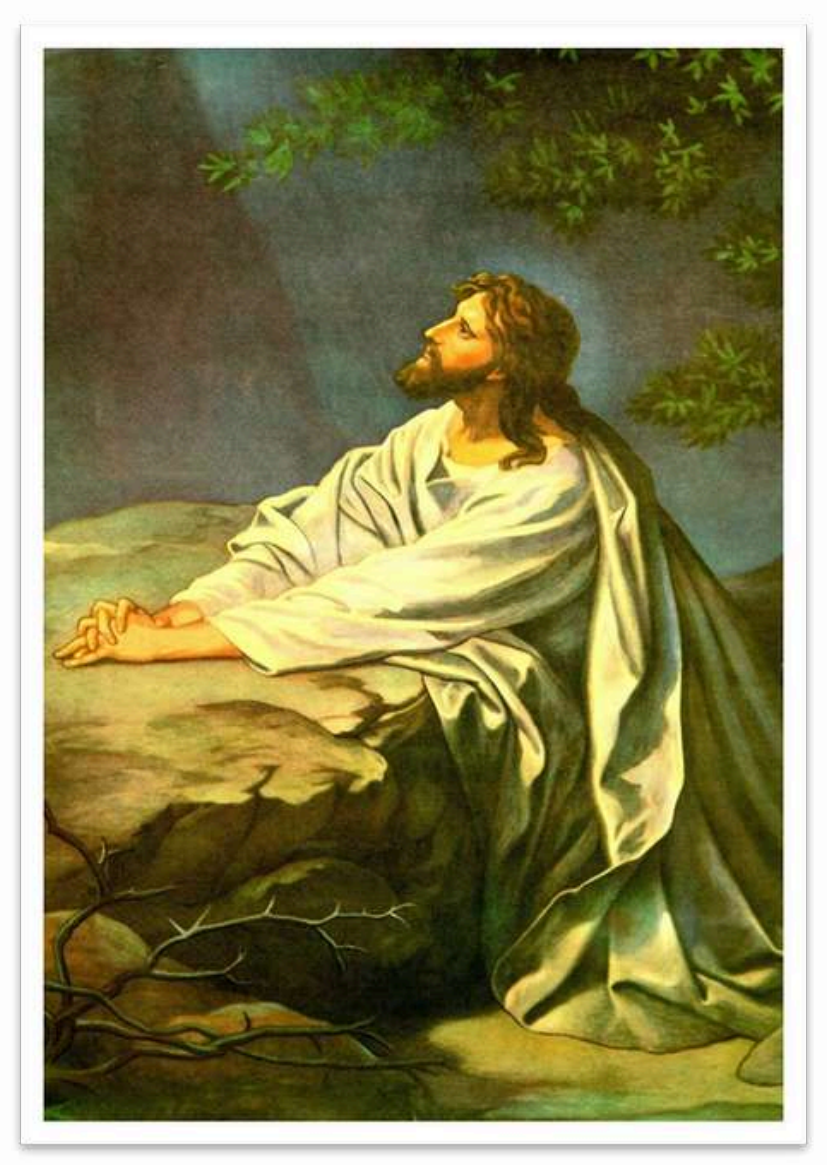

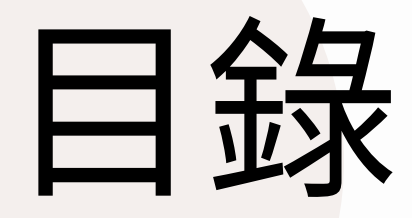

- 創建流程(計畫主持人、共協同主持人、廠商管理者、授 01. 權使用者)
- 帳號審核管理(適用廠商管理者) 02.
- 個人資料更新、教育訓練時數及履歷上傳 03.
- 常見問題 04.

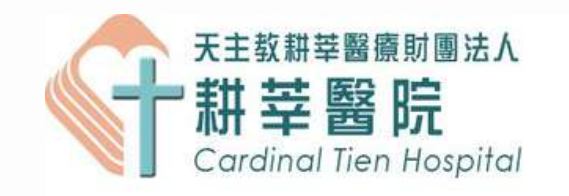

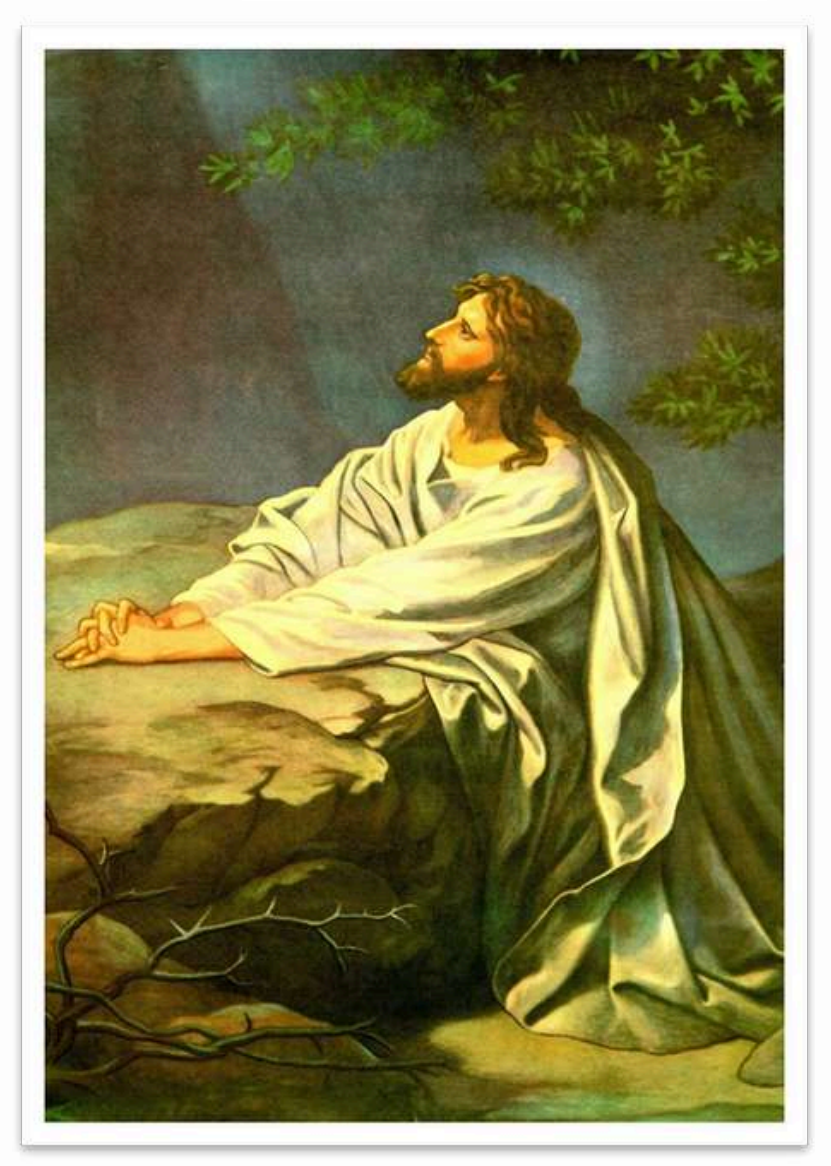

重要提醒

1.每日20:00到隔日04:00為全資料庫系統備份,於此時段仍可使用系統,但效能會 稍下降。

2.每日凌晨05:00~06:00進行資料庫服務,此時段無法使用系統,請勿上傳任何文 件或更改計畫內容,以免遺失檔案/資料。

3.本院申請之帳號除了廠商以外,研究團隊(含研究助理等)請將一併申請有計畫主持 人之身分,由本會IRB進行帳號認可。

#### CONTENTS

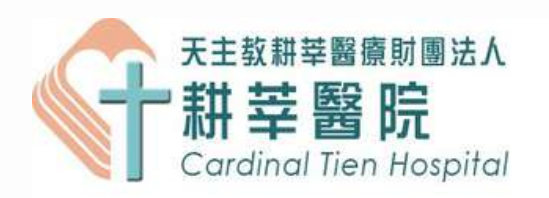

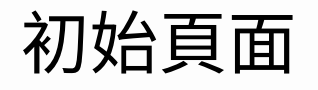

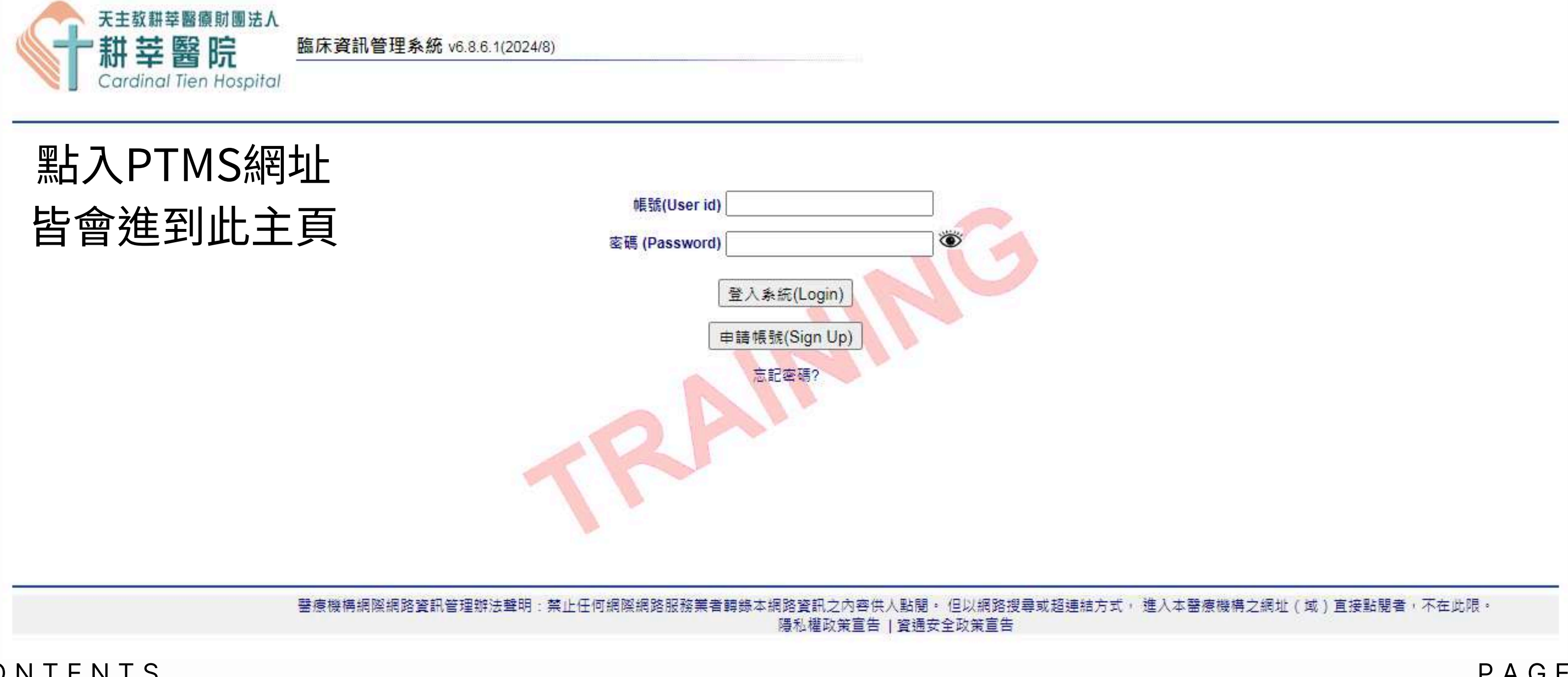

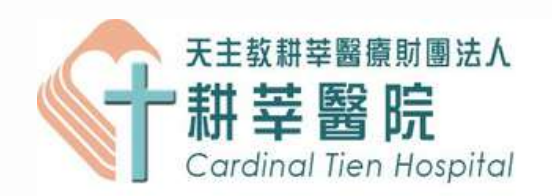

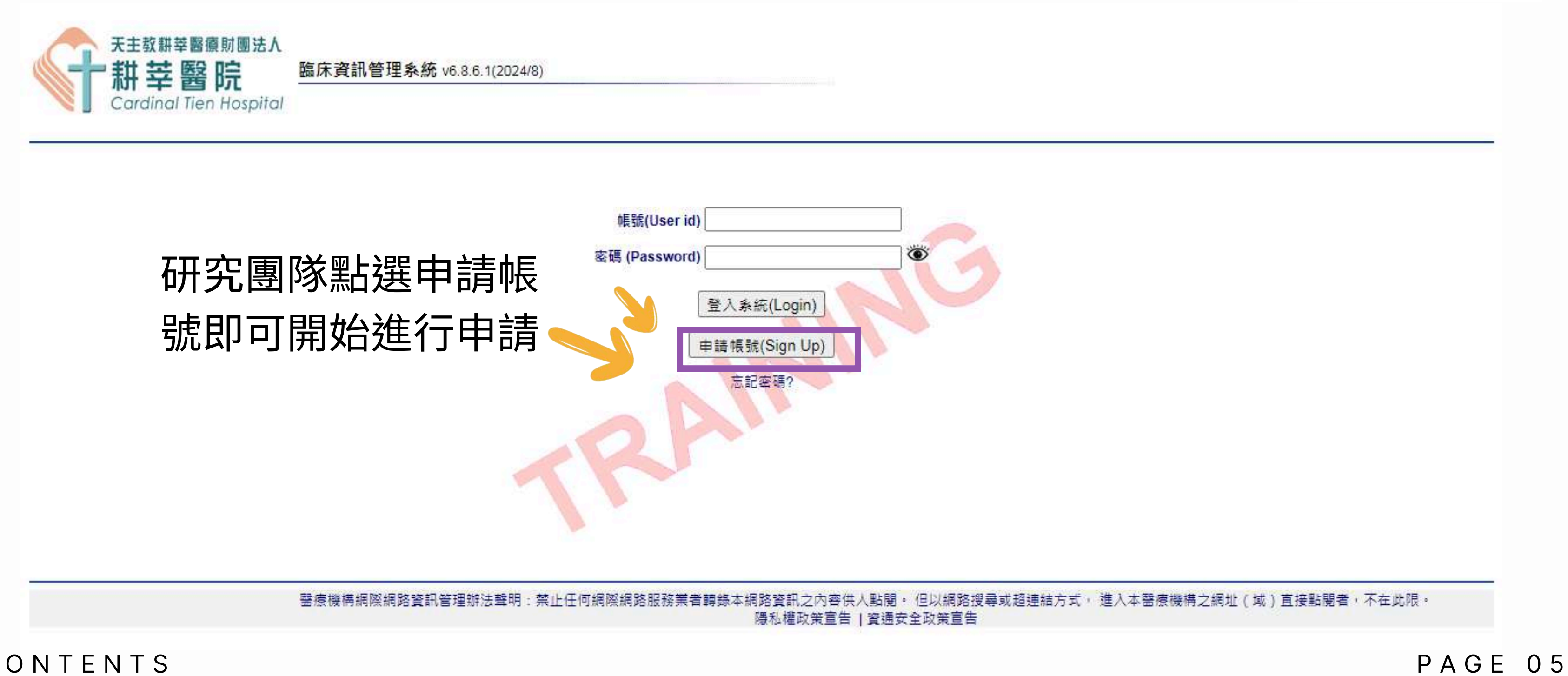

初始頁面

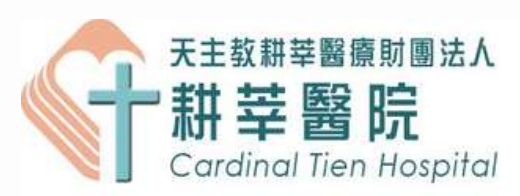

|    |    |    | 甲請帳號 |  |
|----|----|----|------|--|
| СО | ΝΤ | ΕN | ΤS   |  |

| 住田老漱知.                                                       |                                                        |
|--------------------------------------------------------------|--------------------------------------------------------|
| 使用有資訊:                                                       |                                                        |
| 英文姓名*                                                        |                                                        |
| 中文姓名 *                                                       |                                                        |
| 職稱*                                                          | Select an Option · · · · · · · · · · · · · · · · · · · |
| 學位*                                                          | MD (Doctor of Medicine 醫學士)                            |
|                                                              |                                                        |
| 機構*                                                          | 天主教耕莘醫療財團法人耕莘醫院                                        |
| 部門                                                           | 教學研究部 🗸                                                |
| 地址*                                                          |                                                        |
| 電話*                                                          |                                                        |
| 電子郵件★ [                                                      |                                                        |
| 傳真                                                           |                                                        |
| ② 具否为主持人(会共/協同主持人)★                                          |                                                        |
| 是否為廠商管理者*                                                    |                                                        |
|                                                              |                                                        |
| 非上述八頁前却 <b>亞</b> 阿奈八所國前五王诗八<br>或是廠商管理者                       | 請透過查詢填入資料                                              |
| 建立使用者登入帳號:                                                   |                                                        |
| 如果您沒有輸入使用者登錄訊息,將無法使月<br>************************************ | BPTMS •                                                |
| 豆八桂蛎                                                         |                                                        |
| 家碼                                                           | 豆八根號隊突破JU于以內,不可使用工宿或特殊符號(.,()30(?:/~~~~~,),            |
|                                                              | 家碼八碼以上革動                                               |
| <b>市</b> 力 融 λ 太 洱 [                                         |                                                        |

臨床資訊管理系統 v6.8.5.1(2023/7)

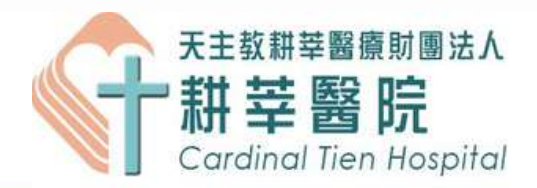

### 主冊帳號之畫面後, 家使用者相關資料。

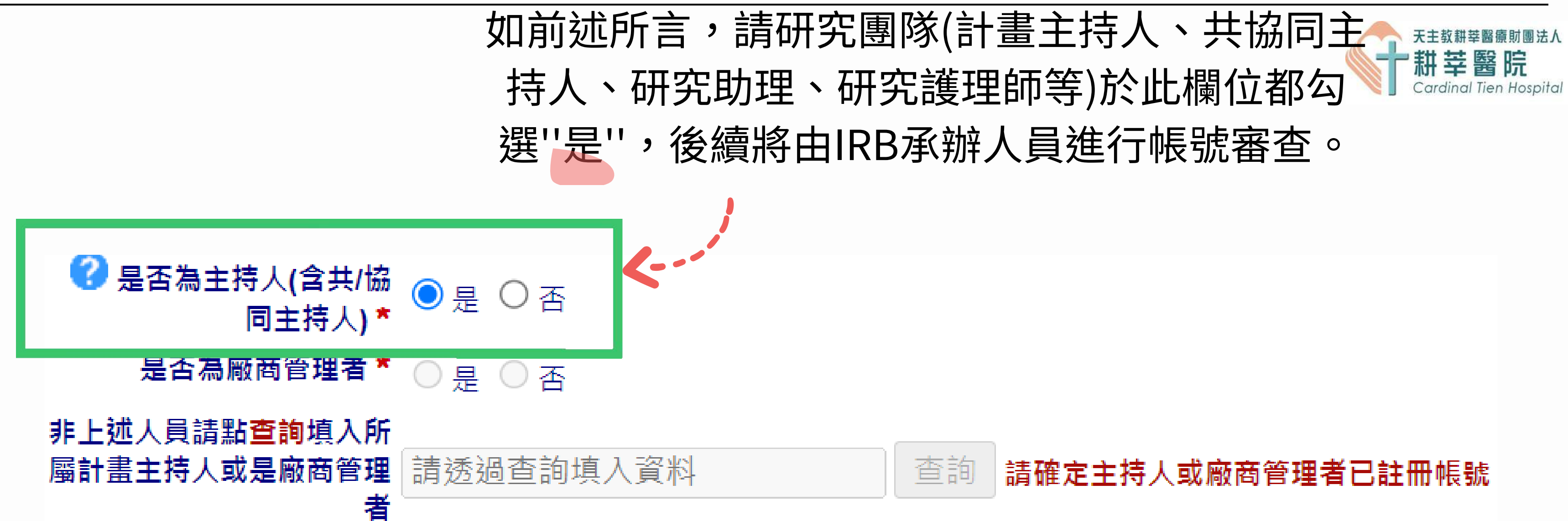

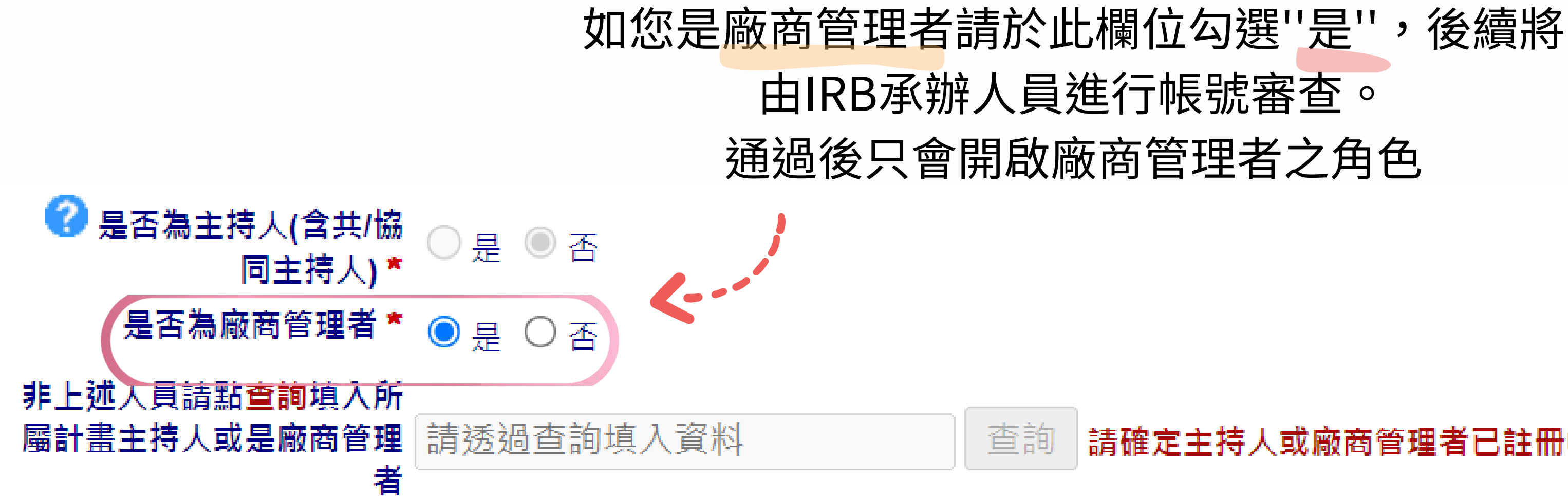

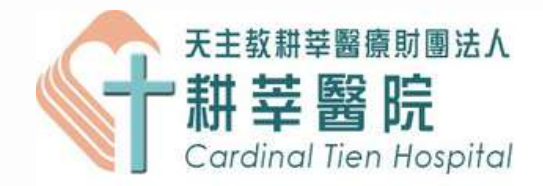

## 由IRB承辦人員進行帳號審查。 通過後只會開啟廠商管理者之角色

#### 請確定主持人或廠商管理者已註冊帳號

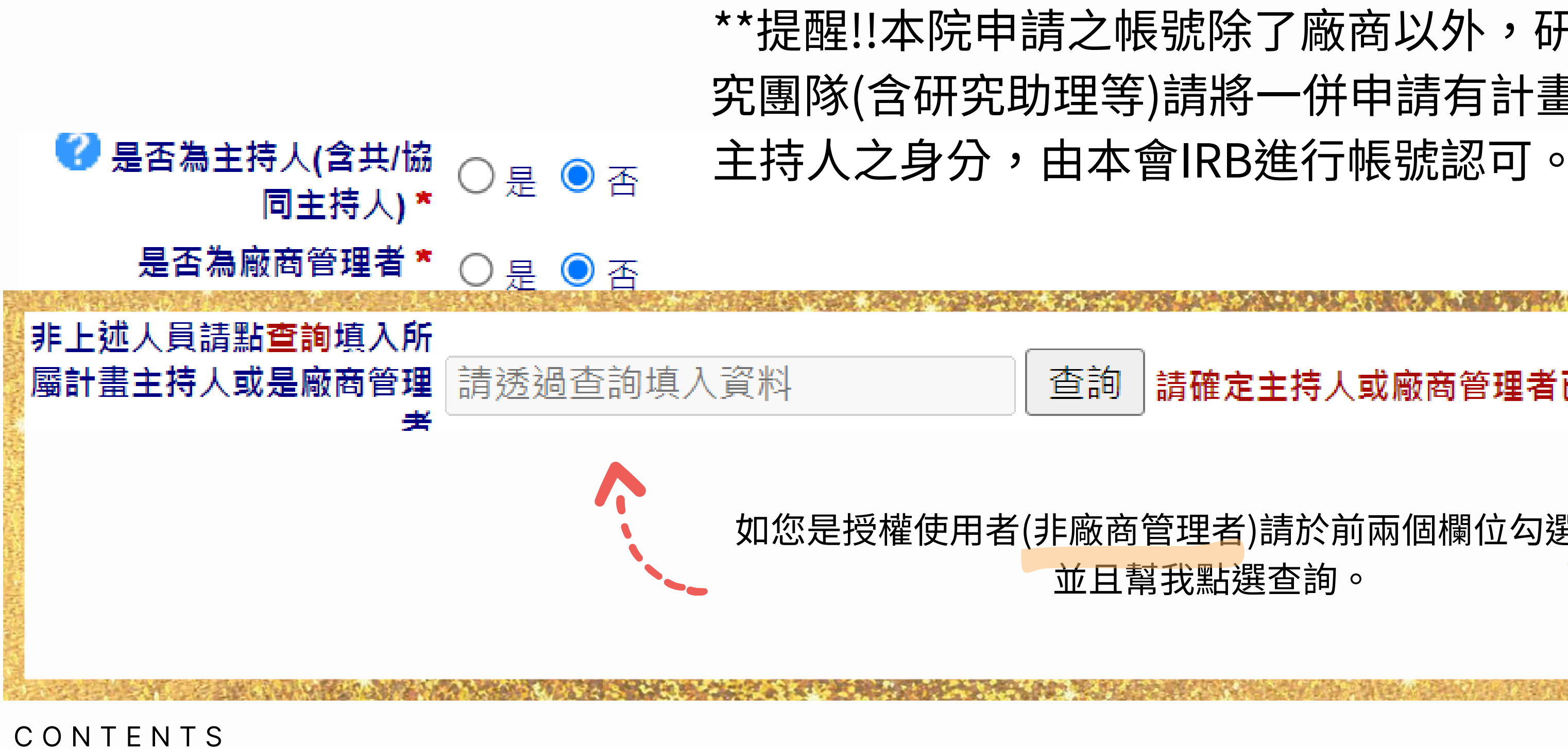

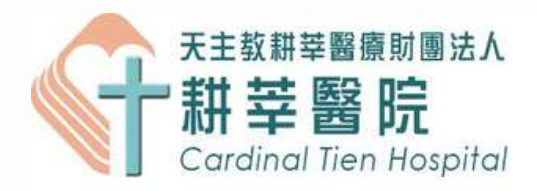

# \*\*提醒!!本院申請之帳號除了廠商以外,研 究團隊(含研究助理等)請將一併申請有計畫

# 請確定主持人或廠商管理者已註冊帳號 如您是授權使用者(非廠商管理者)請於前兩個欄位勾選"否", 並且幫我點選查詢。 PAGE 09

#### 請於搜尋欄位輸入計畫主持人的姓名或廠商管理者的名稱,輸入完畢後點"GO"

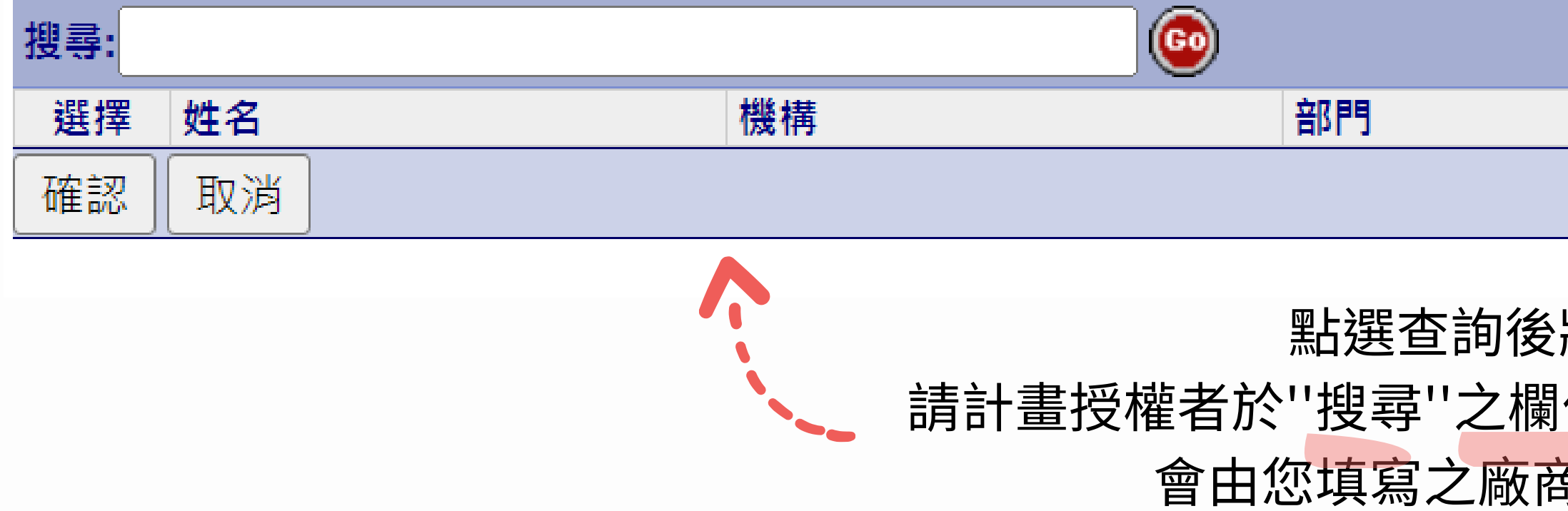

#### CONTENTS

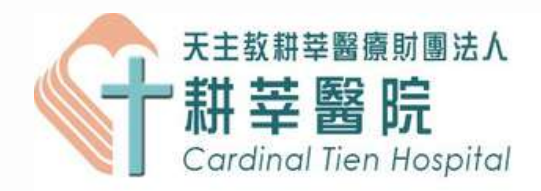

# 部門<br/> 電子郵件<br/> 點選查詢後將會進入此畫面,

### 超速宣詞後府曾進八此畫面, 請計畫授權者於"搜尋"之欄位填寫您所屬之廠商管理者,後續 會由您填寫之廠商管理者進行帳號審核。

### \*\*範例\*\*

#### 請於搜尋欄位輸入計畫主持人的姓名或廠商管理者的名稱,輸入完畢後點"GO"

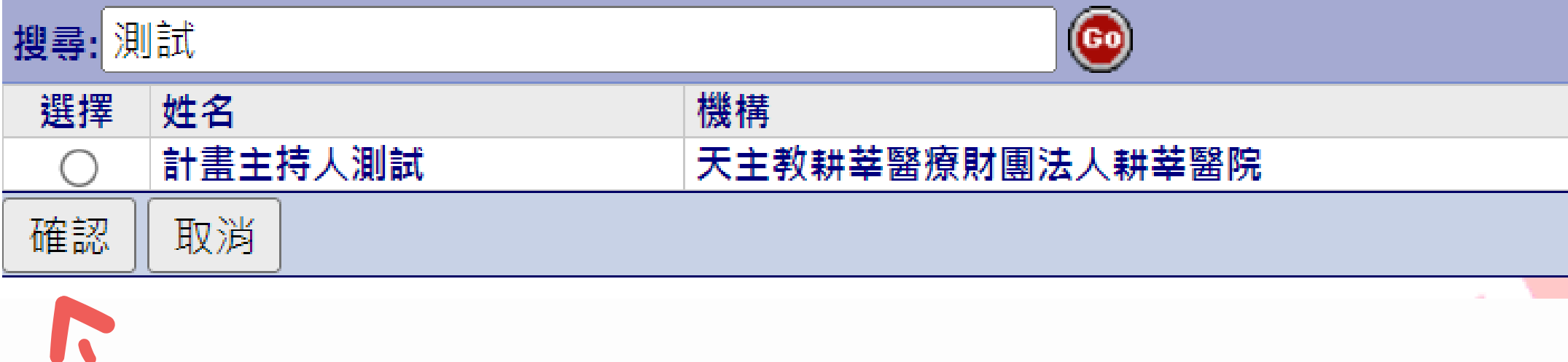

### \_\_\_\*\*選擇欄位請記得勾選並按確認

#### CONTENTS

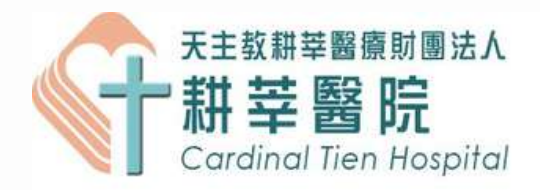

| 部門 | 電子郵件              |
|----|-------------------|
| 其他 | irb.cth@gmail.com |
|    |                   |

### \*\*範例\*\*

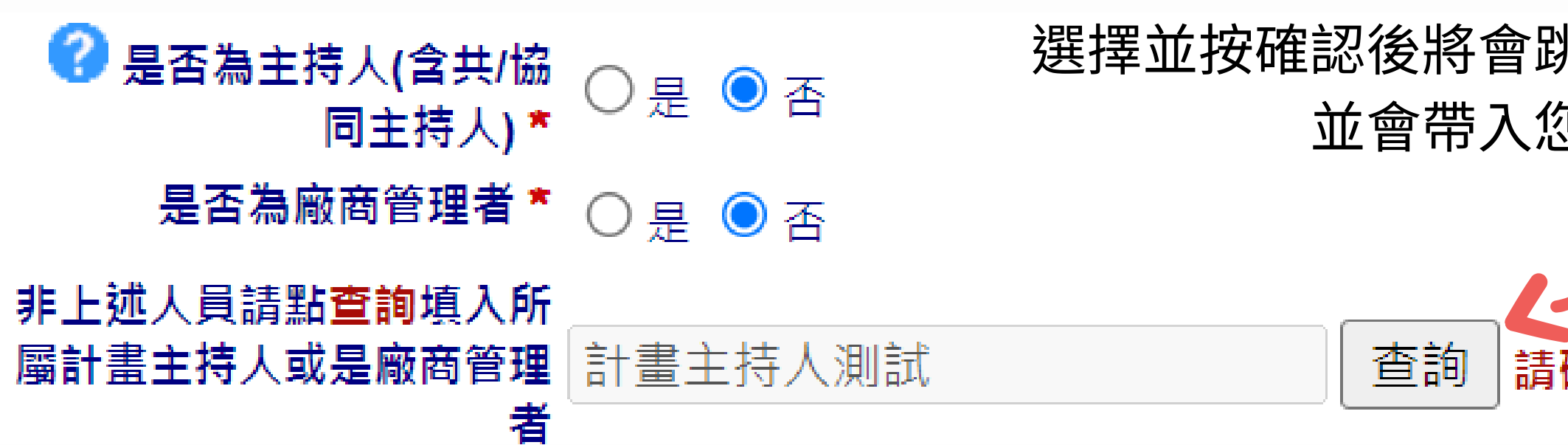

#### CONTENTS

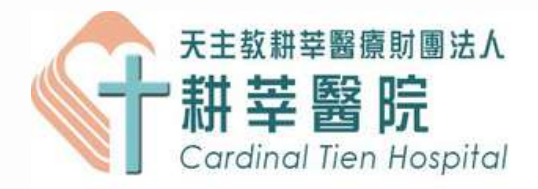

# 選擇並按確認後將會跳回原先申請帳號填寫之畫面。 並會帶入您所選的廠商管理者 查詢 請確定主持人或廠商管理者已註冊帳號

\*\*提醒您,帳號密碼請申請者一定要記得~~

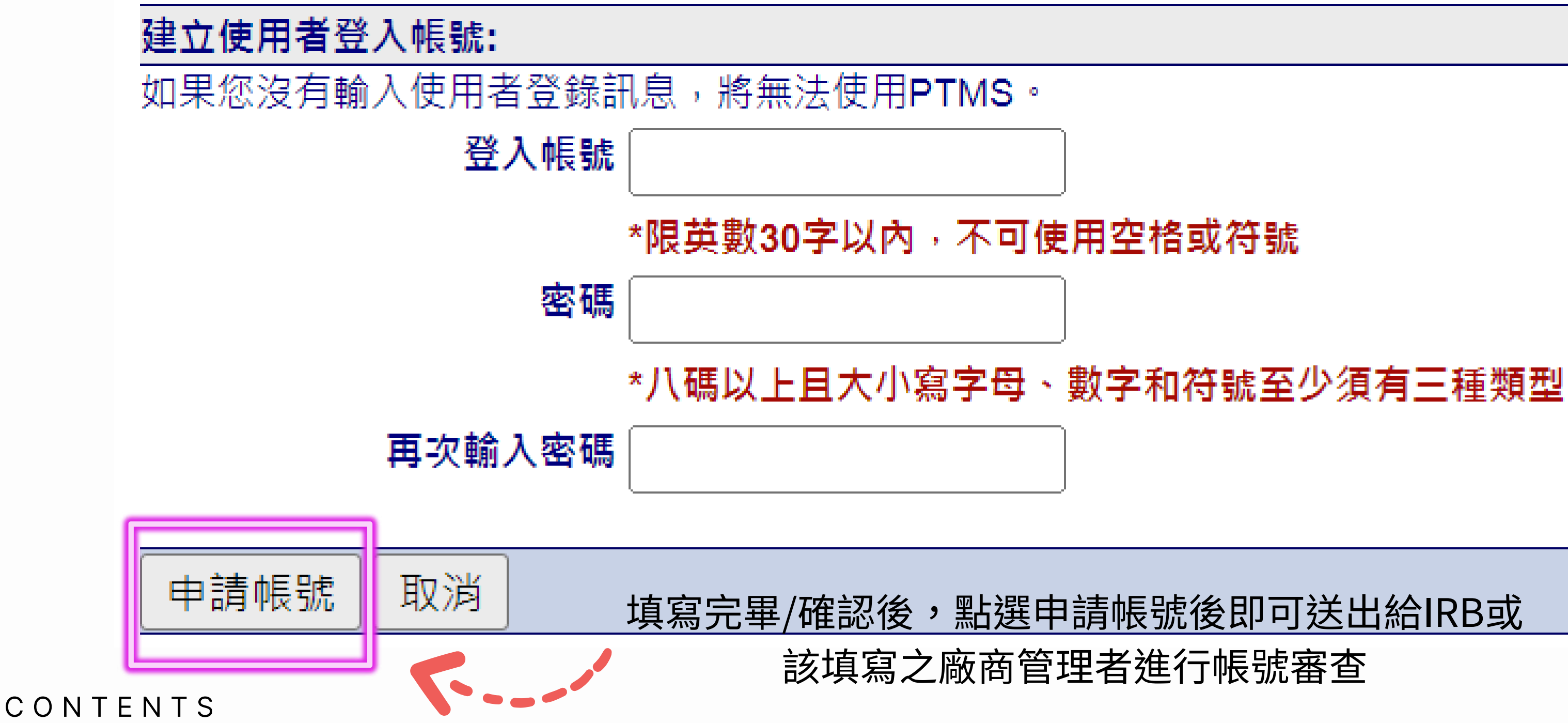

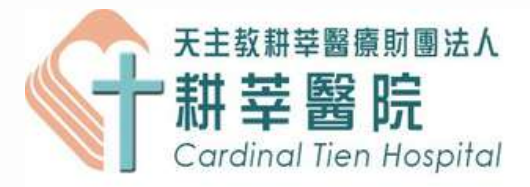

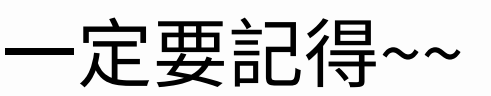

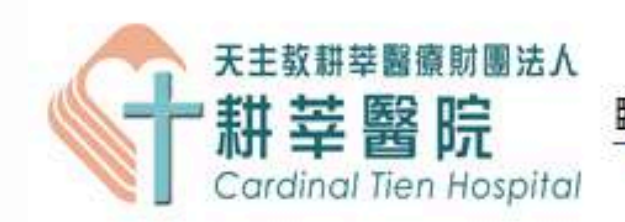

臨床資訊管理系統 v6.8.5.1(2023/7)

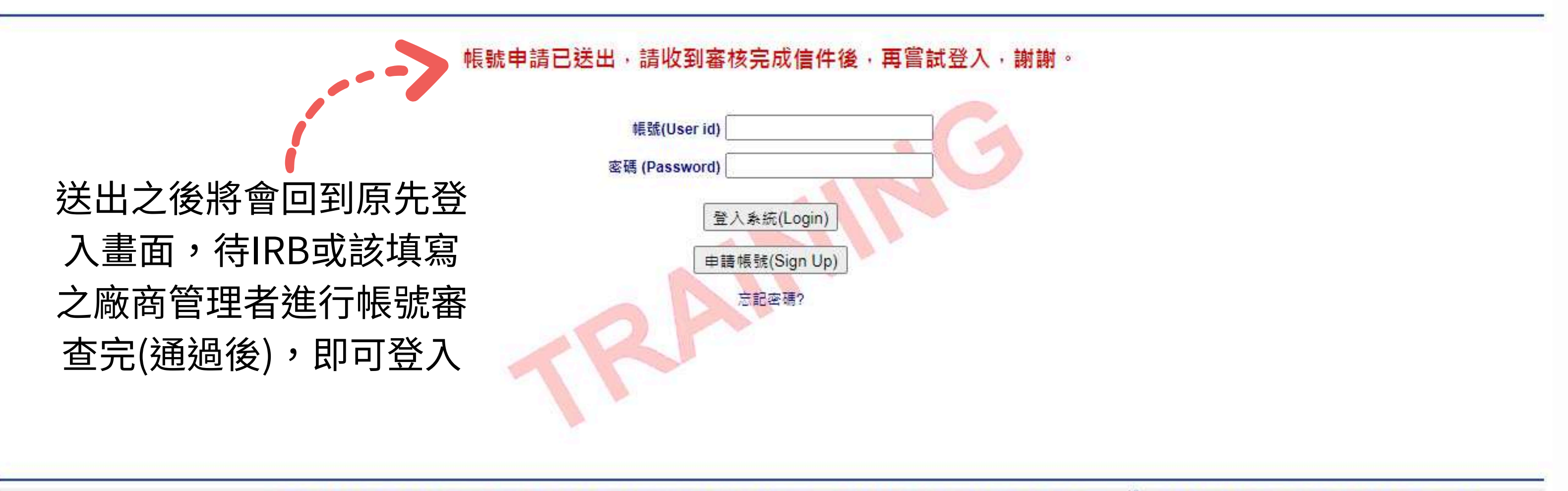

醫療機構網際網路資訊管理辦法聲明:禁止任何網際網路服務業者轉錄本網路資訊之內容供人點閱:但以網路搜尋或超連結方式,進入本醫療機構之網址(域)直接點閱者,不在此限。 陽私權政策宣告 | 資通安全政策宣告

CONTENTS

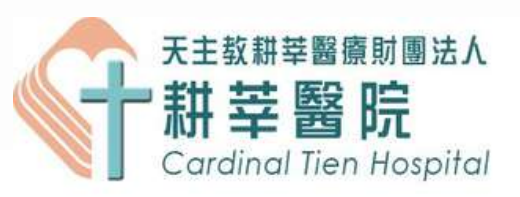

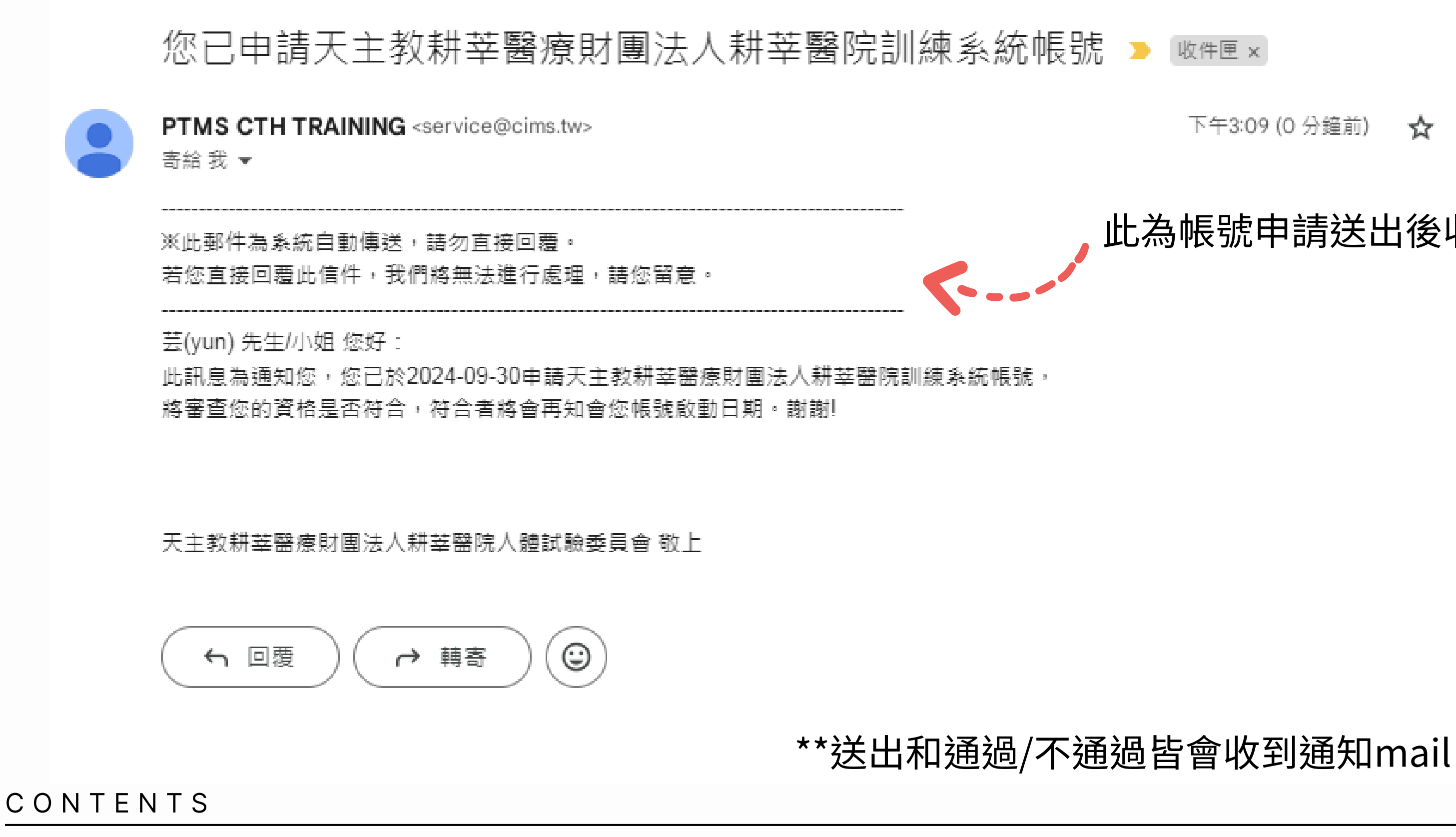

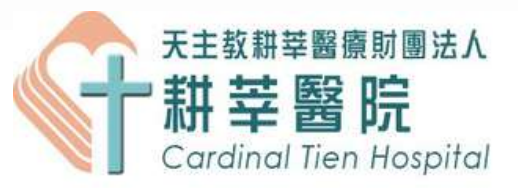

#### 下午3:09 (0 分鐘前) 🕁 🙂 ← :

### 此為帳號申請送出後收到的mail

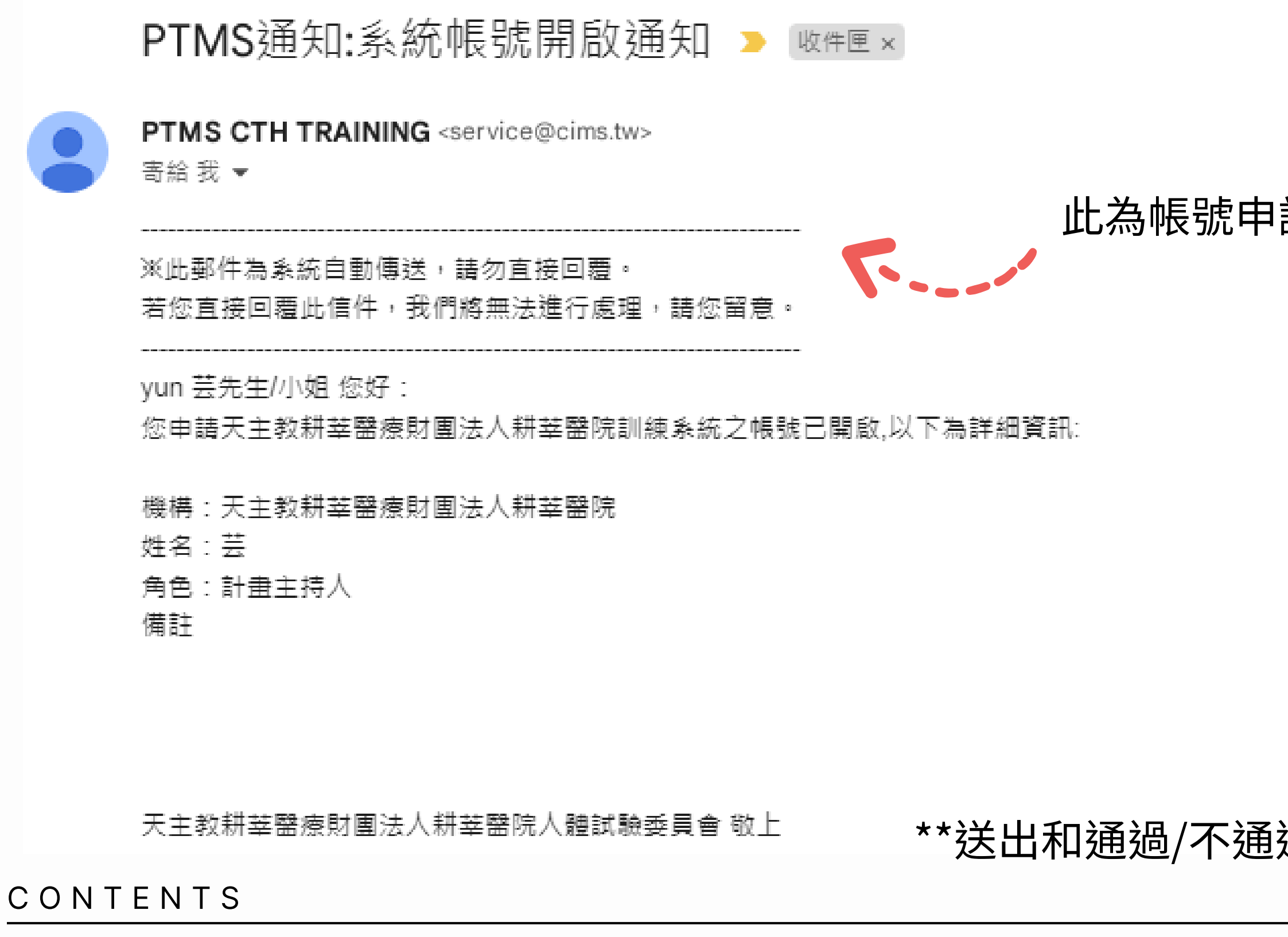

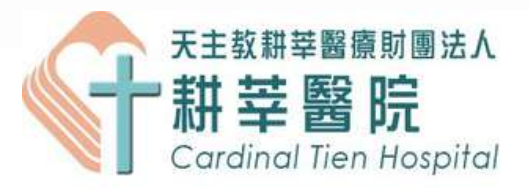

#### 下午3:14 (1分鐘前) ☆ 🙂 ∽ :

### 此為帳號申請通過後收到的mail

\*\*送出和通過/不通過皆會收到通知mail

|          | PTMS通知:系統帳號申請不通過 > 啮൲▣×                                                       |
|----------|-------------------------------------------------------------------------------|
|          | PTMS CTH TRAINING <service@cims.tw><br/>寄給 我 ╺</service@cims.tw>              |
|          | <br>涎此郵件為系統自動傳送,請勿直接回覆。<br>若您直接回覆此信件,我們將無法進行處理,請您留意。                          |
|          |                                                                               |
|          | <b>単し</b><br>備註<br>非本院之員工(測)                                                  |
|          | 天主教耕莘醫院人體試驗委員會<br><u>E-MAIL:irb.cth@gmail.com</u><br>電話:02-2219-3391(分機66004) |
| CONTENTS | <ul> <li>         ・ 回          ・ ○          ・         ・</li></ul>             |

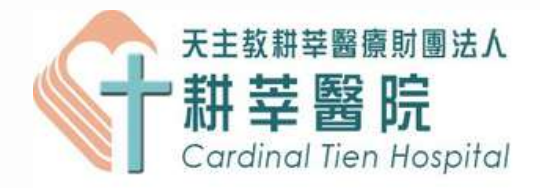

上午9:34 (0 分鐘前)

### 此為不通過mail

•

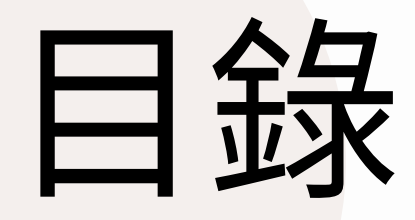

- 創建流程(計畫主持人、共協同主持人、廠商管理者、授 01. 權使用者)
- 帳號審核管理(適用廠商管理者) 02.
- 個人資料更新、教育訓練時數及履歷上傳 03.
- 常見問題 04.

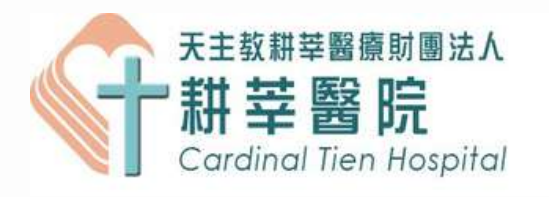

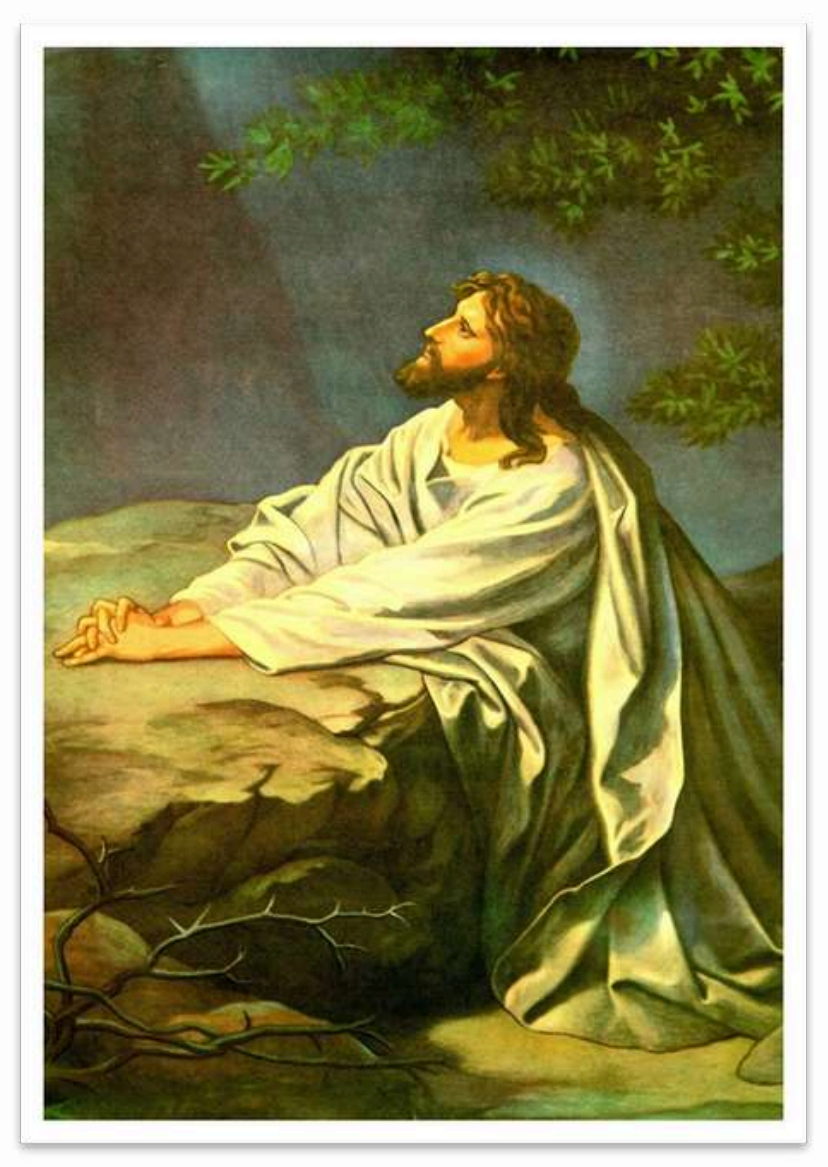

#### 廠商管理者

### 帳號管理 的權力職責

新增帳號

刪除帳號

不得送審案件, 純為管理公司同仁之帳號

計畫主持人、共協同主持人、研究團隊(助理、研究護理師等)及廠商管理者申請帳號時皆統一由IRB進行審核 非廠商管理者等的同仁申請完畢後,將會由該申請人所點選所屬之廠商管理者進行審核

CONTENTS

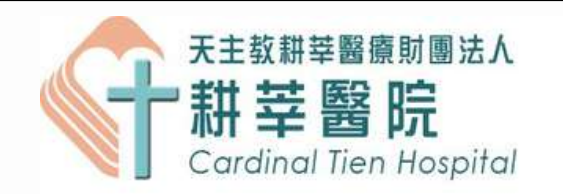

### 主持人及廠商管理者審核該研究團隊之帳號流程

| [PTMS帳號申請]已收到新的帳號申請,請登入PTMS審核,謝詞<br>Σ ဖோ x PTMS测試 x                                            |
|------------------------------------------------------------------------------------------------|
| PTMS CTH TRAINING <service@cims.tw><br/><sup>寄給 我</sup>▼</service@cims.tw>                     |
| 涎此郵件為系統自動傳送,請勿直接回覆。 若您直接回覆此信件,我們將無法進行處理,請您留意。                                                  |
| 此訊息為通知您,於2024-09-30收到天主教耕莘醫療財團法人耕莘醫院訓練系統帳號申請,請您登入PTN<br><u>/index.html</u> ),進行審核。<br>申請人資訊如下: |
| 機構:天主教耕莘醫療財團法人耕莘醫院<br>部門:中醫科<br>姓名:芸                                                           |

CONTENTS

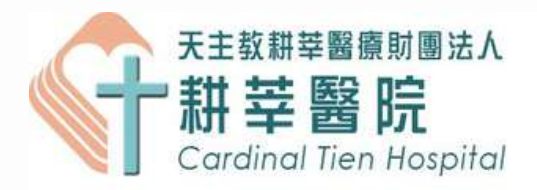

### 謝! 、 合 2

# 下午3:09 (13 分鐘前) ☆ ☺ ∽ : 商管理者之帳號收到的帳號審核 mail

MS系統(<u>https://irbcth.cims.tw/\_wiPtms</u>

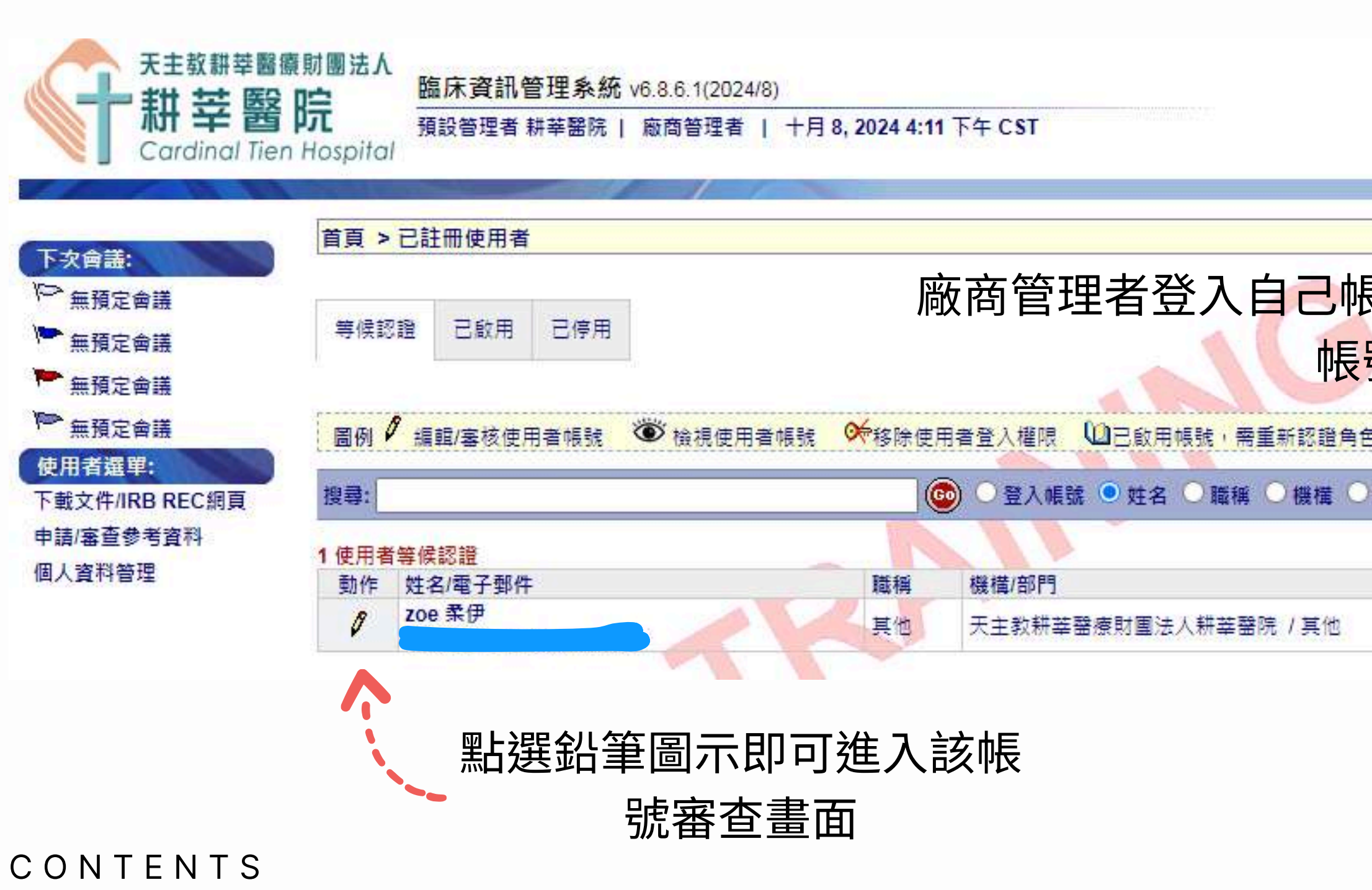

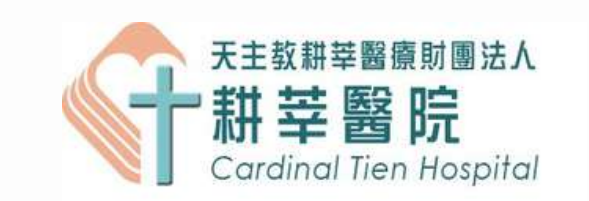

|                         | ■ 回到主頁           | ■登出         | ■問題通報 |
|-------------------------|------------------|-------------|-------|
|                         |                  |             | 搜尋    |
| 豪號後及會 <sup>#</sup><br>號 | 看見有待             | 審           |       |
| リルし<br>き<br>部門 〇角色      |                  |             |       |
| 6.                      |                  |             |       |
|                         | 申請時間<br>2024/10/ | 08 16:10:27 |       |

| Partial       ●         ● Partial       ●         ● P |                                                                                                    | 度期 圖 本 A<br>時<br>時<br>時<br>時<br>時<br>時<br>時<br>時<br>時<br>時<br>電<br>新<br>管<br>理<br>条<br>統<br>v6.8.6.1(2024/8)<br>一<br>預設<br>管理者<br>耕<br>莘<br>醫院   廠商<br>管理者   十月 8, 2024 4:11 下午 CST                                                                                                    |     | 天主教耕莘醫療財團法A<br>耕 莘 醫 院<br>Cardinal Tien Hospital |
|----------------------------------------------------------------------------------------------------|----------------------------------------------------------------------------------------------------|----------------------------------------------------------------------------------------------------|-----|--------------------------------------------------|
| <ul> <li>○ 接受此申請</li> <li>查結果説明(至多600字元):</li> </ul>                                                                                                    | 下次合誌:         ●       無預定會議         ●       無預定會議         ●       無預定會對         ●       ●         ●       ●         ●       ●         ●       ●         ●       ●         ●       ●         ●       ●         ●       ●         ●       ●         ●       ●         ●       ●         ●       ● <th>使用者資訊:         英文姓名*         中文姓名*         東伊         職種         男位         男位         男体         慶長*         魔物賽驗         機構         男体         慶氏*         魔物賽驗         機構         現場         現場         夏季         國加         夏季         夏季         慶香         「日本         夏季         夏季         「日本         夏季         夏季         <t< th=""><th>照る鉛</th><th>筆圖示後進入該帳<br/>審查畫面</th></t<></th> | 使用者資訊:         英文姓名*         中文姓名*         東伊         職種         男位         男位         男体         慶長*         魔物賽驗         機構         男体         慶氏*         魔物賽驗         機構         現場         現場         夏季         國加         夏季         夏季         慶香         「日本         夏季         夏季         「日本         夏季         夏季 <t< th=""><th>照る鉛</th><th>筆圖示後進入該帳<br/>審查畫面</th></t<> | 照る鉛 | 筆圖示後進入該帳<br>審查畫面                                 |
|                                                                                                    |                                                                                                    | ○ 接受此申請                 至查結果說明(至多600字元):                                                                                                    |     |                                                  |

# 帳號

#### 22

| 建立使用者登入  | 帳號:                                      |
|----------|------------------------------------------|
| 使用者名稱    | zoe123                                   |
|          |                                          |
| 審宣結果:    |                                          |
| ◎ 接受此申   | <sup>請,並加入使用者管理頁面</sup> 「、」、 審核者點選同意並儲存即 |
| ○ 拒絕此申詞  | 請                                        |
| 審查結果說明(3 | ē多600字元):                                |
|          | 審查結果說明由審核者自行填寫                           |
| 儲存 取消    |                                          |

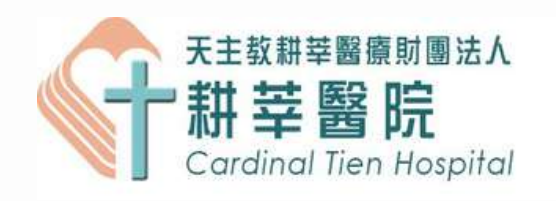

### |審核通過!!

### 建立使用者登入帳號: 使用者名稱 zoe123 審查結果: ○ 接受此申請, 並加入使用者管理頁面 ◎ 掘網山申請 🥵 \_\_\_\_ 審核者點選不同意並儲存即審核未通過!! 審查結果說明(至多600字元): 審查結果說明由審核者自行填寫 取消 儲存

#### CONTENTS

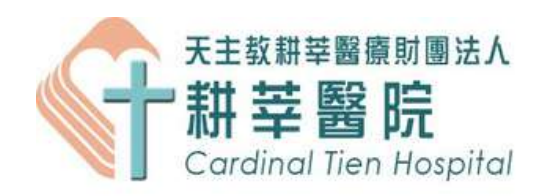

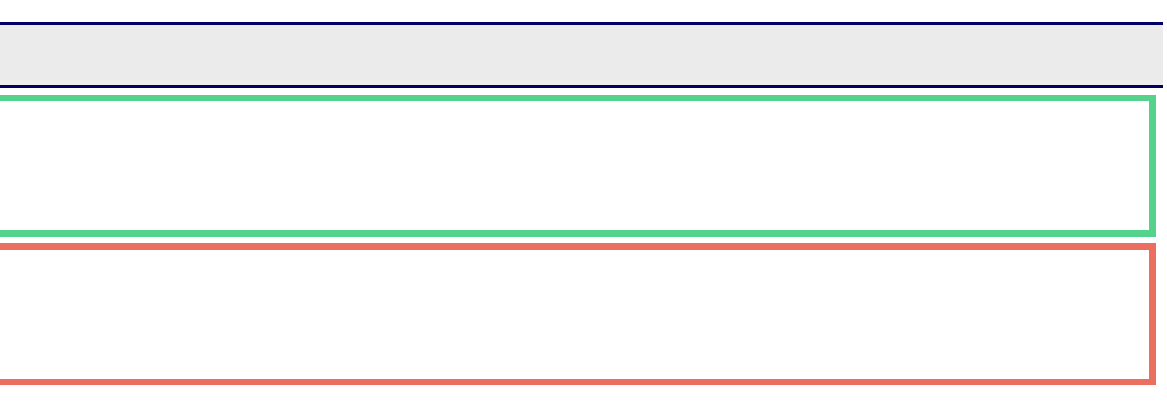

PTMS通知:系統帳號開啟通知 > \umpsymmetry \umpsymmetry

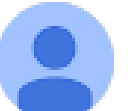

PTMS CTH TRAINING <service@cims.tw> 寄給 我 ▼

※此郵件為系統自動傳送,請勿直接回覆。 若您直接回覆此信件,我們將無法進行處理,請您留意。

zoe 柔伊先生/小姐 您好:

您申請天主教耕莘醫療財團法人耕莘醫院訓練系統之帳號已開啟,以下為詳細資訊:

機構:天主教耕莘醫療財團法人耕莘醫院 姓名:柔伊 角色:授權使用者 備註 審核測試場商通過(非廠商管理者)

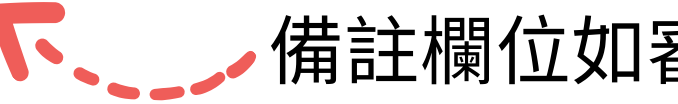

天主教耕茎醫院人體試驗委員會 E-MAIL:irb.cth@gmail.com 電話:02-2219-3391(分機66004)

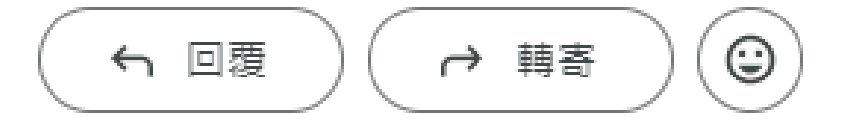

#### CONTENTS

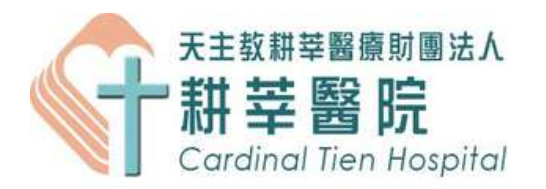

### 審查通過後,申請人會收到審核通過mail

### ▼、」→備註欄位如審核者有填寫皆會出現於郵件內容裡

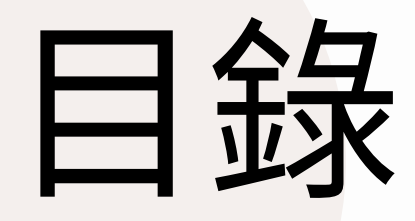

- 創建流程(計畫主持人、共協同主持人、廠商管理者、授 01. 權使用者)
- 帳號審核管理(適用廠商管理者) 02.
- 個人資料更新、教育訓練時數及履歷上傳 03.
- 常見問題 04.

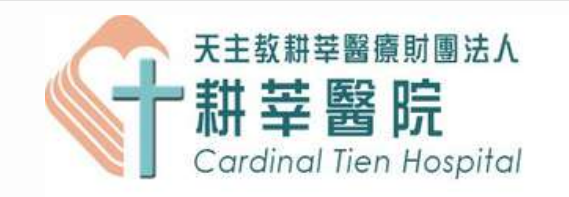

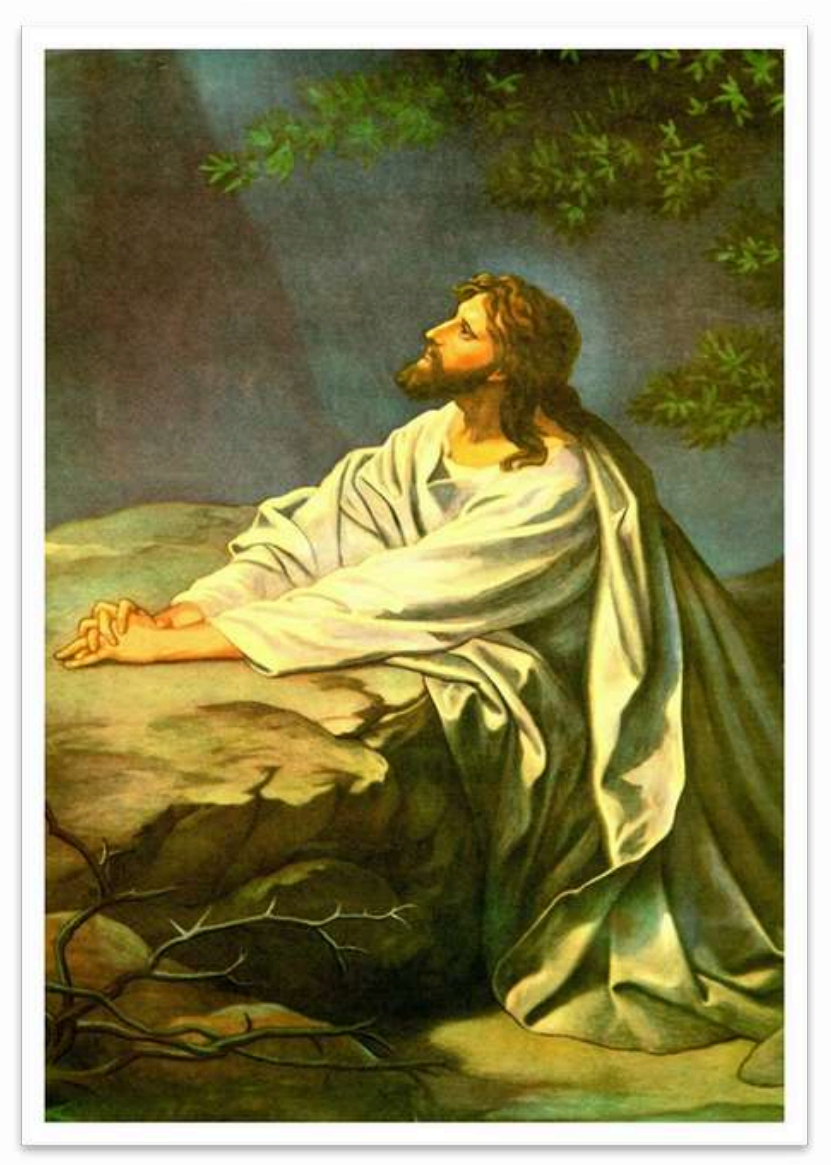

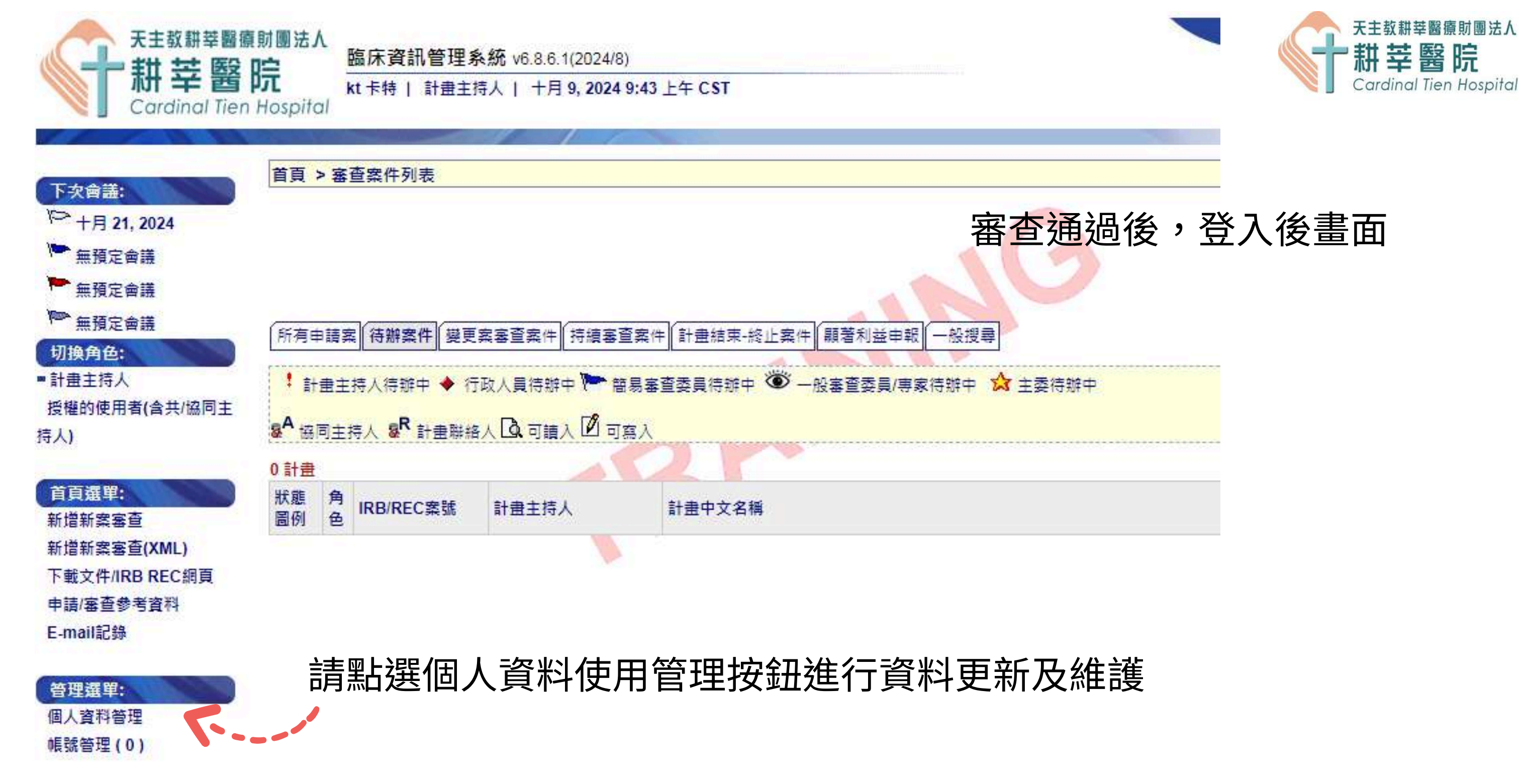

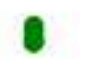

|          | 檔案資料 |
|----------|------|
|          | 動作表  |
|          | _    |
|          | _    |
|          | 帳號資訊 |
| CONTENTS |      |

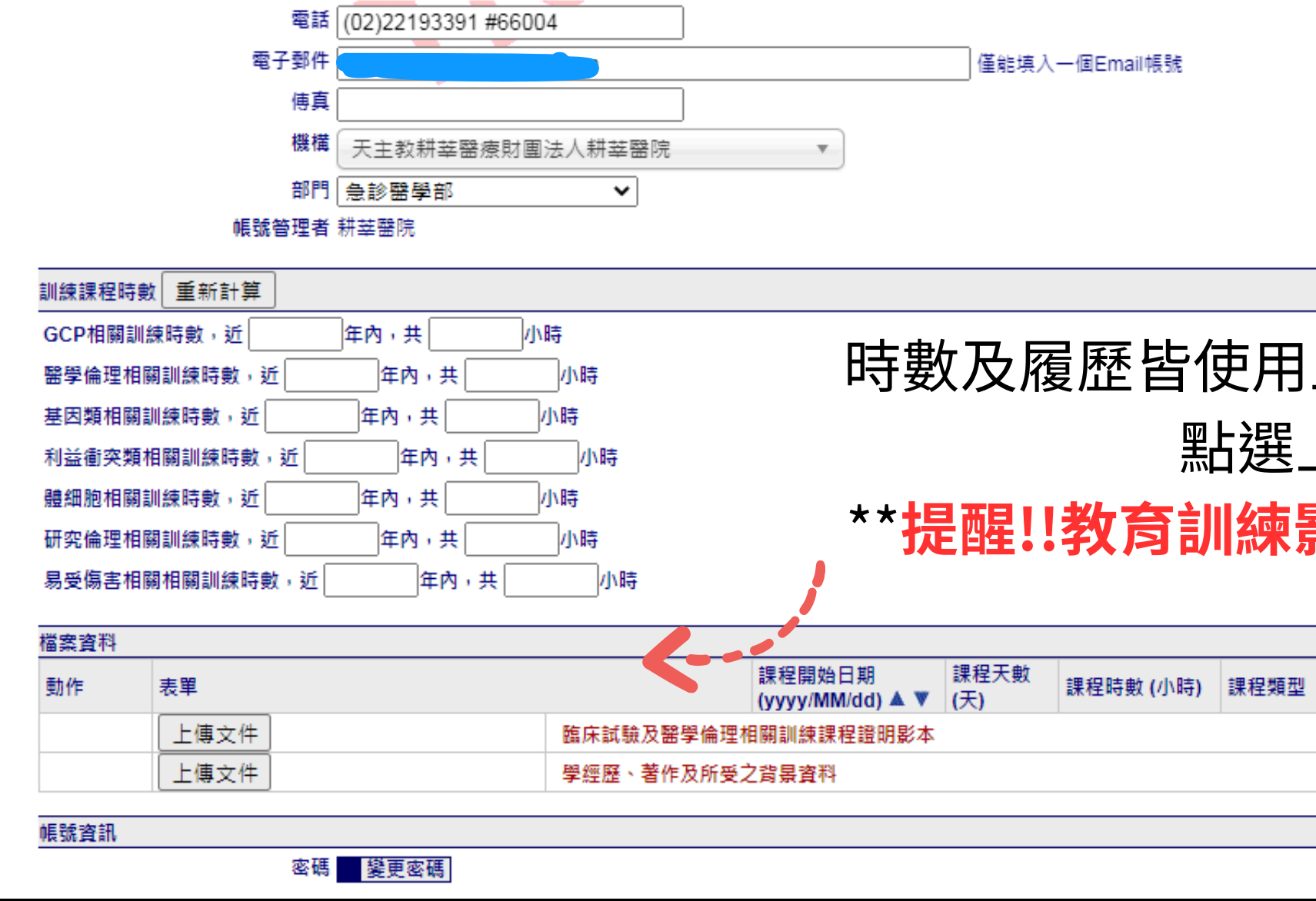

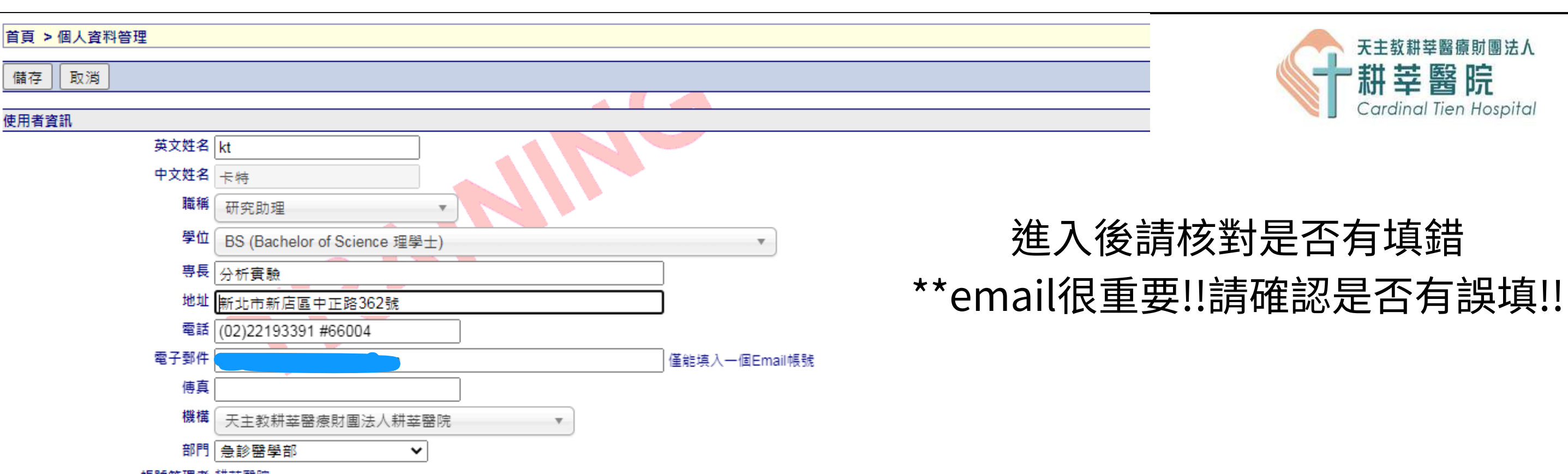

時數及履歷皆使用上傳之方式進行,請上傳PDF檔案!! 點選上傳文件即可進行上傳 \*\*提醒!!教育訓練影本(時數)和履歷為不同欄位,請依 欄位進行上傳 備註 上傅時間

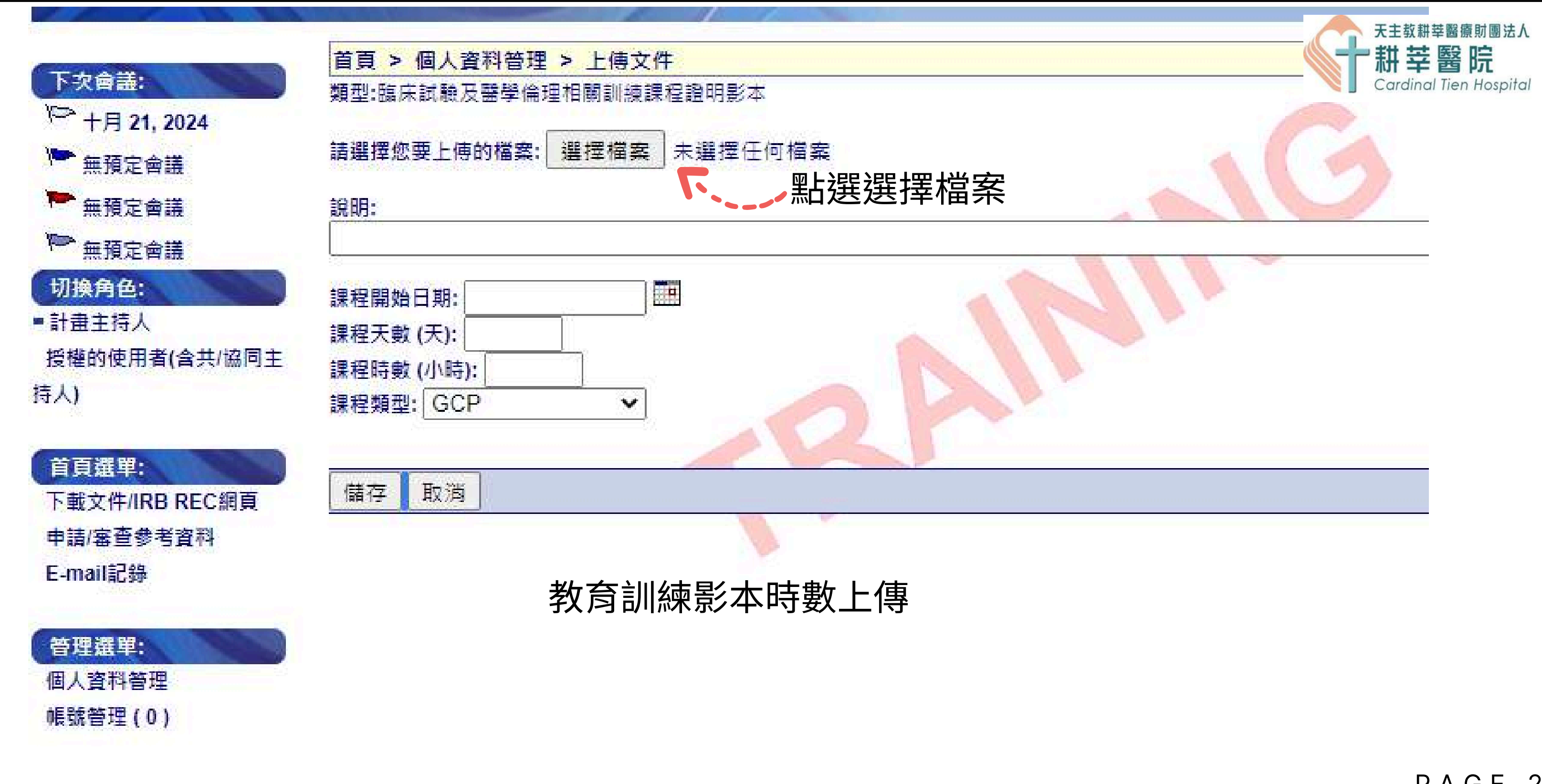

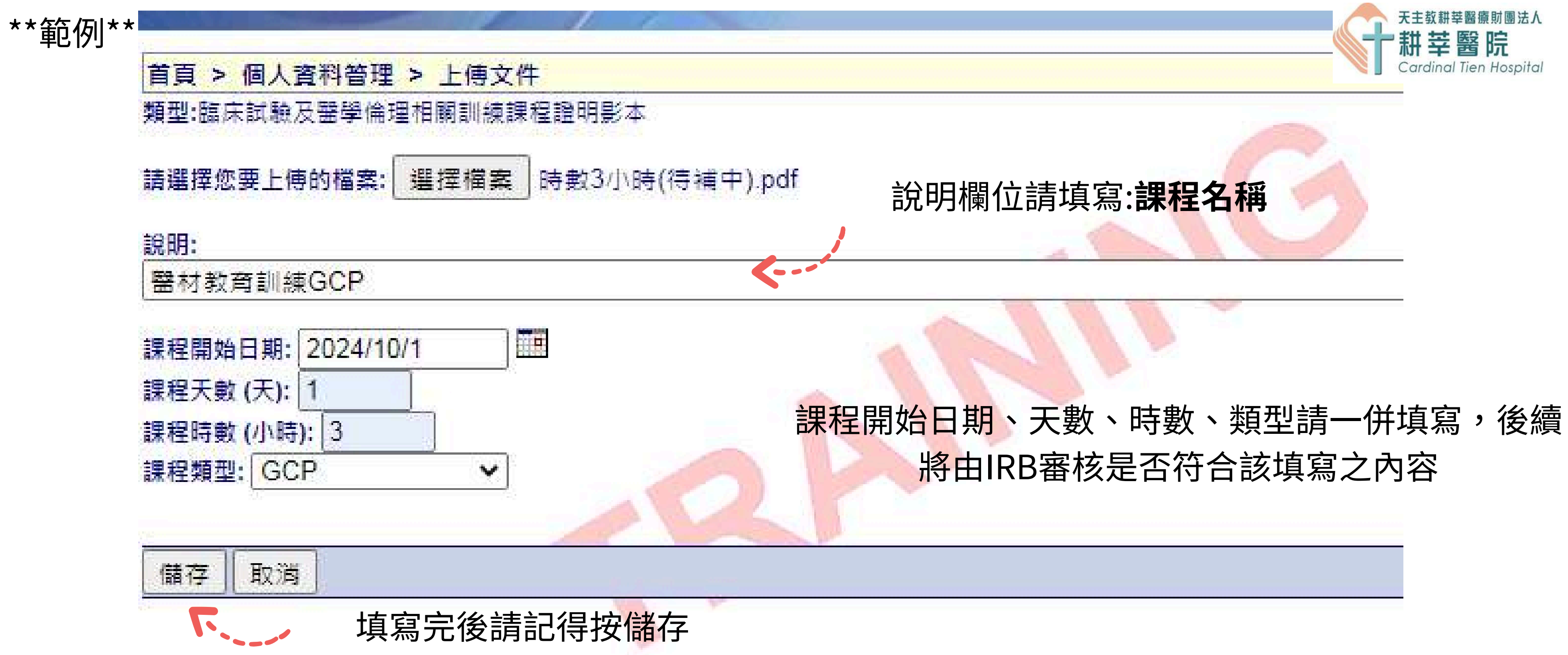

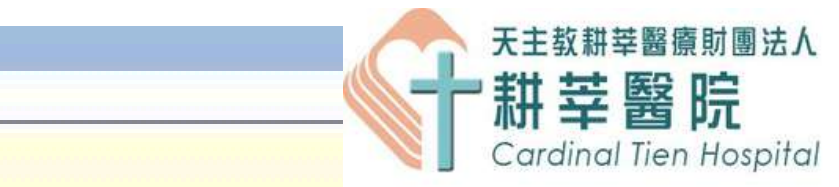

和上傳時數一樣,須點選選擇檔案進行上傳 首頁 > 個人資料管理 > 上傳文件 類型:學經歷,著作及所受之背景資料 體試驗計畫...背景資料.pdf 請選擇您要上傳的檔案: 選擇檔案 說明欄位請填寫該人員名稱 說明: kt研究助理履歷2024.10.09簽屬 \*\*注意!!簽名日期為送審日不超過一年內為效期 儲存 取消 「、」」」 填寫完後請記得按儲存

後續將由IRB審核是否符合該填寫之內容

履歷上傳

CONTENTS

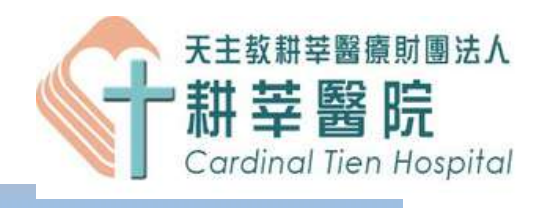

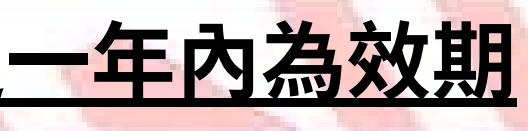

### \*\*注意!目前於''動作''之欄位底色皆為白色代表:此文件

### 還未經過IRB審核通過!!

| 檔案資料     |                                          |                          |                            |             |     |
|----------|------------------------------------------|--------------------------|----------------------------|-------------|-----|
| 動作       | 表單                                       |                          | 課程開始日期<br>(yyyy/MM/dd) ▲ ▼ | 課程天數<br>(天) | 課稻  |
|          | 上傳文件                                     | 臨床試驗及醫學倫理                | 相關訓練課程證明影本                 |             |     |
| ∥ ≣<br>× | 時數3/小時(待補中).pdf                          | 醫材教育訓練GCP                | 2024/10/01                 | 1           | 3   |
|          | 上傳文件                                     | 學經歷、著作及所受:               | 之背景資料                      |             |     |
|          | 人體試驗計畫主持人及主要協同人員之學、<br>經歷及其所受訓練之背景資料.pdf | kt研究助理履歷<br>2024.10.09籖屬 | N/A                        | N/A         | N/A |

帳號資訊

上傳成功並填寫完儲 存將會看到此畫面!!

#### CONTENTS

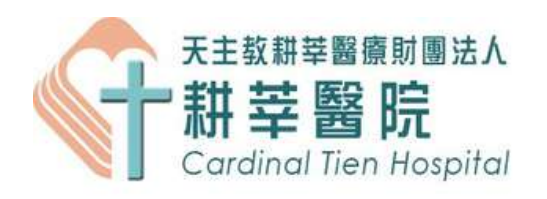

| 時數 (小時) | 課程類型 | 備註 | 上傅時間                   |
|---------|------|----|------------------------|
|         |      |    |                        |
|         | GCP  |    | 2024/10/09<br>10:34:51 |
|         |      |    |                        |
|         | N/A  |    | 2024/10/09<br>10:39:19 |

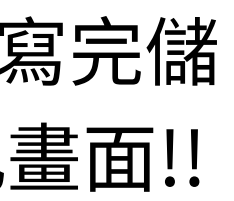

| 訓練課程時數 重新計算     |             |                                         |
|-----------------|-------------|-----------------------------------------|
| GCP相關訓練時數,近     | 年內,共0.0 小時  |                                         |
| 醫學倫理相關訓練時數,近    | 年內,共 0.0 小時 | 訓練課程時數於IRB未審核通                          |
| 基因類相關訓練時數,近     | 年內,共0.0小時   | 故研究團隊上傳完教育訓練                            |
| 利益衝突類相關訓練時數,近   | 年內,共 0.0 小時 | 之 2 2 2 2 2 2 2 2 2 2 2 2 2 2 2 2 2 2 2 |
| 體細胞相關訓練時數,近     | 年內,共0.0小時   | 207                                     |
| 研究倫理相關訓練時數,近    | 年內,共0.0小時   |                                         |
| 易受傷害相關相關訓練時數,近[ | 年內,共0.0小時   |                                         |

| 檔案資料 |                |                            |                            |             |           |      |    |                        |
|------|----------------|----------------------------|----------------------------|-------------|-----------|------|----|------------------------|
| 動作   | 表單             |                            | 課程開始日期<br>(yyyy/MM/dd) ▲ ▼ | 課程天數<br>(天) | 課程時數 (小時) | 課程類型 | 備註 | 上傅時間                   |
|      | 上傳文件           | 臨床試驗及醫學倫理相關訓練課程證明影本        |                            |             |           |      |    |                        |
|      | 時數3小時(待補中).pdf | 醫材教育訓練GCP                  | 2024/10/01                 | 1           | 3         | GCP  |    | 2024/10/09<br>10:34:51 |
|      |                | RR 200 FF 북부 14 전도 211 175 | -> >6 FR 26 29             | -           |           |      |    |                        |

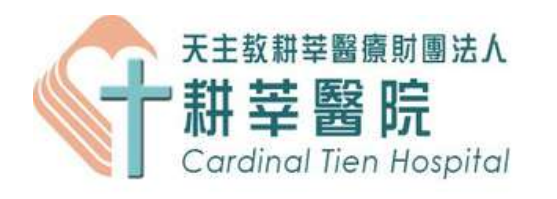

### 通過該時數前,皆無法顯示於此。 朝時數證明後按重新計算仍為0小時 為正常。

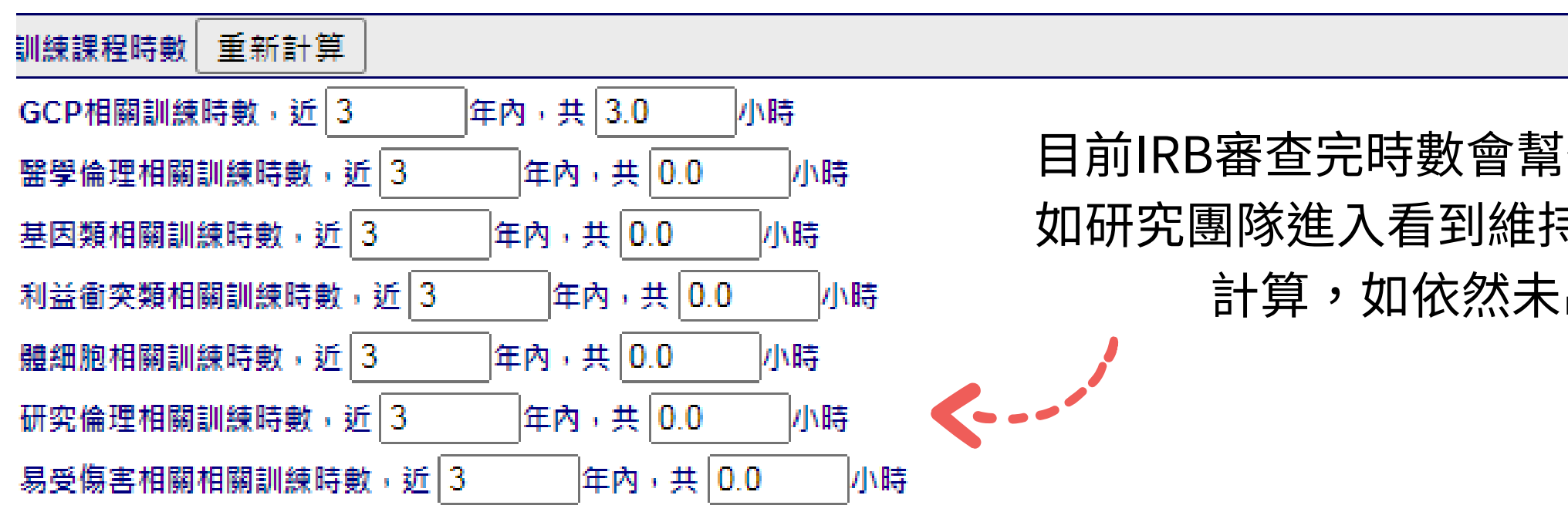

| 案資料    | <u> 審核通過的履歷及教育</u>                               | 訓練時數皆會                   |                            |             |           |      |                                                                    | 1                      |
|--------|--------------------------------------------------|--------------------------|----------------------------|-------------|-----------|------|--------------------------------------------------------------------|------------------------|
| bl∕⊫   | <sup>表單</sup> 於''動作''之欄位底包                       | 白呈現綠色!!                  | 課程開始日期<br>(yyyy/MM/dd) ▲ ▼ | 課程天數<br>(天) | 課程時數 (小時) | 課程類型 | 備註                                                                 | 上傅時間                   |
|        | 上傳文件                                             | 臨床試驗及醫學倫理                | 昆相關訓練課程證明影本                | t           |           |      |                                                                    |                        |
|        | 時數3小時(待補中).pdf                                   | 醫材教育訓練GCP                | 2024/10/01                 | 1           | 3         | GCP  | IRB於<br>2024.10.09審核<br>通過 符合GCP時<br>數,不符合醫材<br>時數,故認可<br>GCP時數三小時 | 2024/10/09<br>10:34:51 |
|        | 上傳文件                                             | 學經歷、著作及所受之背景資料           |                            |             |           |      |                                                                    |                        |
| Ē      | ────<br>人體試驗計畫主持人及主要協同人員之學、<br>經歷及其所受訓練之背景資料.pdf | kt研究助理履歷<br>2024.10.09簽屬 | N/A                        | N/A         | N/A       | N/A  | IRB於<br>2024.10.09審核<br>通過 該履歷為<br>2024.10.09簽屬                    | 2024/10/09<br>10:39:19 |
| PAGE 3 |                                                  |                          |                            |             |           |      |                                                                    |                        |

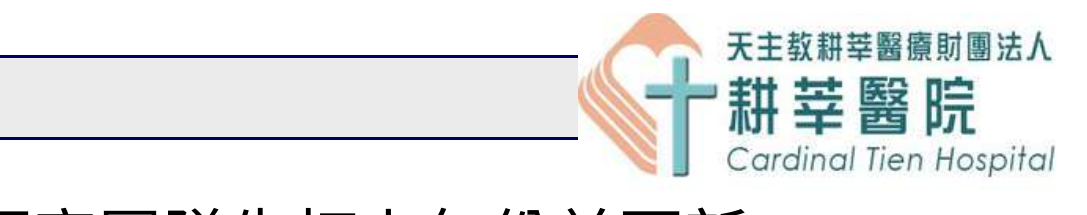

### 目前IRB審查完時數會幫忙研究團隊先打上年份並更新, 如研究團隊進入看到維持0,再麻煩自動填寫一次並重新 計算,如依然未出現時數請與IRB聯繫。

|                   | -                        |                        |                        |                          |                          |             |        |  |
|-------------------|--------------------------|------------------------|------------------------|--------------------------|--------------------------|-------------|--------|--|
|                   | 儲存 取消                    |                        |                        |                          |                          |             |        |  |
|                   | 使用者咨訊                    |                        |                        |                          |                          |             |        |  |
|                   | 0.00                     | 英文姓名                   | kt                     |                          |                          |             |        |  |
|                   |                          | 中文姓名                   | 卡特                     |                          |                          |             |        |  |
|                   |                          | 職稱                     | 研究助理                   |                          |                          |             |        |  |
| **最後請一定要記得        |                          | 學位                     | BS (Bachelor of Scien  | nce 理學士)                 |                          |             |        |  |
|                   |                          | <del>專長</del> 分析實驗     |                        |                          |                          |             |        |  |
| 按儲存!!!!           |                          | 地址                     | 新北市新店區中正路3             | 62號                      |                          |             |        |  |
| <b>太妹社之幼比太命</b> 封 |                          | 電話                     | (02)22193391 #66004    | 4                        |                          | /# AFI # 3  |        |  |
| 个然该系統百个曾常         |                          | 電士野件<br>値百             |                        |                          |                          |             | .—個Ema |  |
| 你保留你剛的所有動         |                          | 機構                     |                        |                          | ×                        |             |        |  |
|                   |                          | 部門                     |                        |                          |                          |             |        |  |
|                   |                          |                        |                        |                          |                          |             |        |  |
|                   | 训练课程陆台                   | 重新計算                   |                        |                          |                          |             |        |  |
|                   |                          |                        |                        |                          |                          |             |        |  |
|                   | 醫學倫理相關訓練時數,近 年內,共 0.0 小時 |                        |                        |                          |                          |             |        |  |
|                   | 基因類相關訓練時數,近 年內,共 0.0 小時  |                        |                        |                          |                          |             |        |  |
|                   | 利益衝突類相關訓練時數,近年內,共 0.0 小時 |                        |                        |                          |                          |             |        |  |
|                   |                          |                        |                        |                          |                          |             |        |  |
|                   |                          |                        |                        |                          |                          |             |        |  |
|                   | 易受傷舌相關                   | <i>剛</i> 相開訓課時數,近      | 年内,共[0.0               | \]/# <del>0</del>        |                          |             |        |  |
|                   | 構案資料                     |                        |                        |                          |                          |             |        |  |
|                   | 動作                       | 表單                     |                        | -                        | 課程開始日期<br>(yyyy/MM/dd)▲▼ | 課程大數<br>(天) | 課程時數   |  |
|                   |                          | 上傳文件                   |                        | 臨床試驗及醫學倫理                | 相關訓練課程證明影本               |             |        |  |
|                   |                          | 時數3小時(待補中).p           | df                     | 醫材教育訓練GCP                | 2024/10/01               | 1           | 3      |  |
|                   | 上傳文件 學經歷、著作及所受之背景資料      |                        |                        |                          |                          |             |        |  |
| CONTENTS          | ∥ ≣<br>×                 | 人體試驗計畫主持人<br>經歷及其所受訓練之 | 及主要協同人員之學、<br>背景資料.pdf | kt研究助理履歷<br>2024.10.09簽屬 | N/A                      | N/A         | N/A    |  |

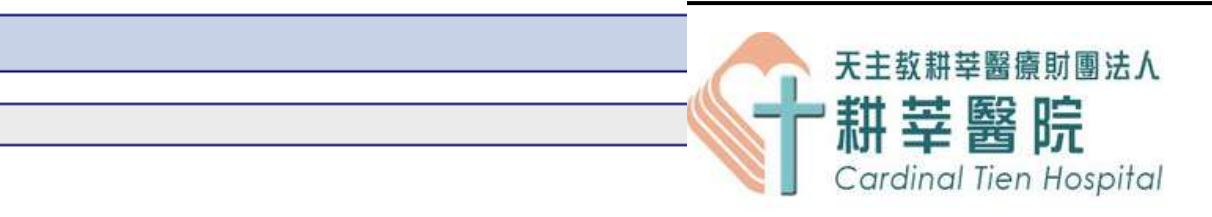

#### nail帳號

| 收(小時) | 課程類型 | 備註 | 上傅時間                   |
|-------|------|----|------------------------|
|       |      |    |                        |
|       | GCP  |    | 2024/10/09<br>10:34:51 |
|       |      |    |                        |
|       | N/A  |    | 2024/10/09<br>10:39:19 |

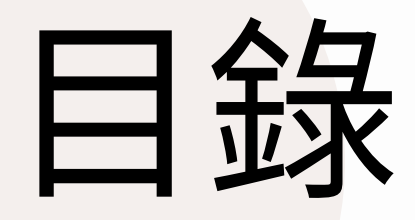

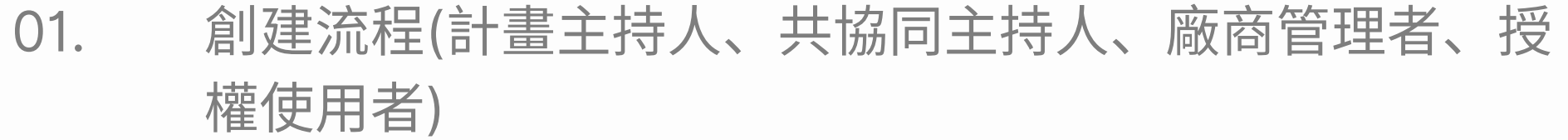

- 帳號審核管理(適用廠商管理者) 02.
- 個人資料更新、教育訓練時數及履歷上傳 03.
- 常見問題 04.

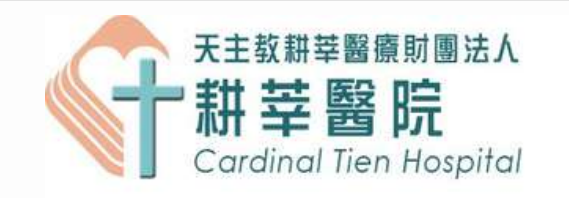

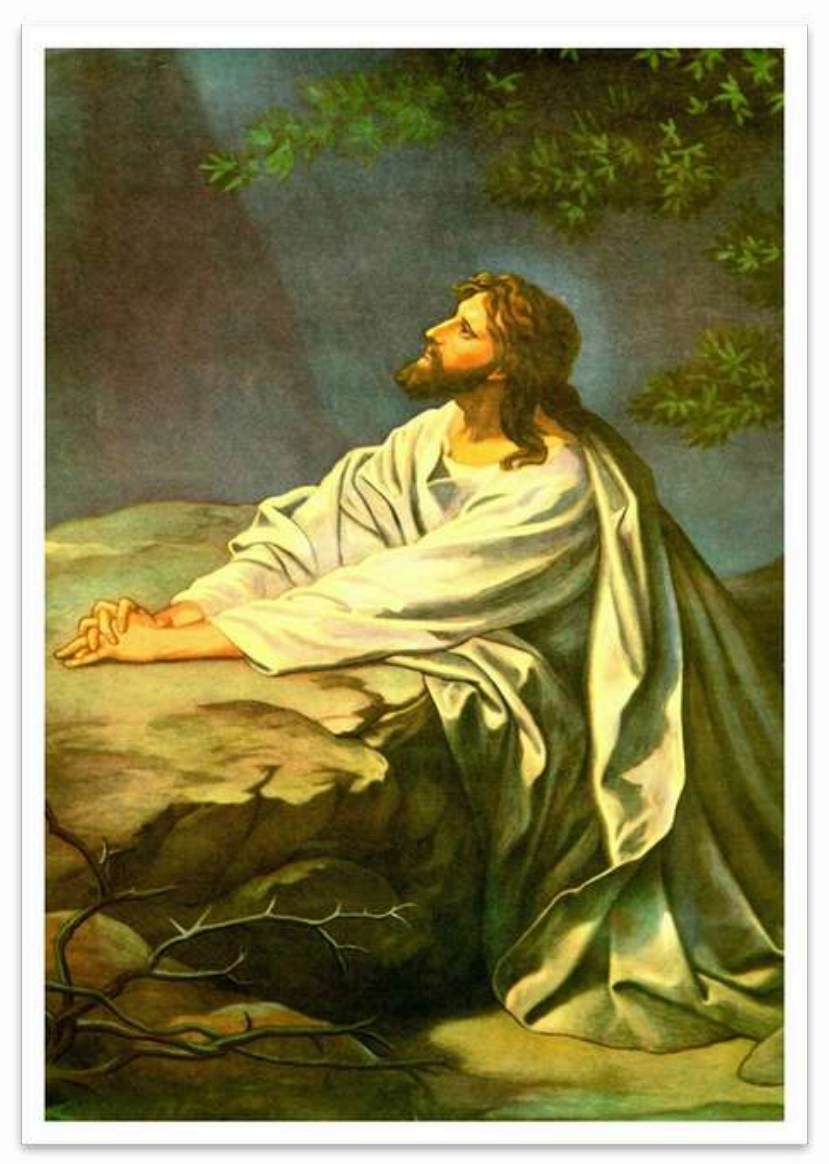

### 角色開通:

Q:我是助理,我該開通哪個角色呢? A:

一、計畫主持人、共協同主持人:申請後由本會開通。

二、非計畫主持人、共協同主持人(例如:實驗助理):申請帳號時請勾選是主持人,並由本會開 通。

三、廠商管理者:申請後另將藥商許可證或營業登記執照證明文件寄至本會信箱 (irb.cth@gmail.com),經本會確認後將會協助開通。

四、廠商其他人員:申請後由填入所屬之廠商管理者,開通帳號。

CONTENTS

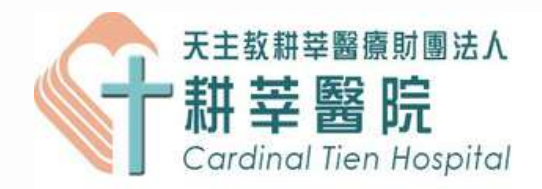

### 帳號問題:

Q:我已經一年多未登入了,現在有計畫案要申請,為何登入不進去呢?

A:過去可以登入系統但現在無法登入者:一年內未登入的使用者密碼會自動過期,請先點「忘記 密碼」進行密碼修改後才可再次登入系統。

Q:我有多個電子郵件, 能否設定兩個電子郵件呢? A:電子郵件僅能設定一組。

Q:我想改名可以嗎?

A:帳號開通後使用者不可自行修改中文姓名,授權的使用者不可自行修改機構名稱。

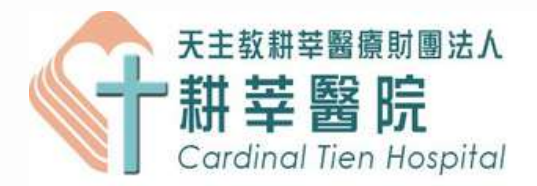

### 教育訓練&履歷更新:

Q:請問教育訓練證明影本上傳之說明欄位是否要填寫呢?如需要填寫有一定規定要填寫什麼嗎? A:是!!請於說明欄位填寫該附件之<u>課堂名稱,(以一堂課一檔案方式上傳)</u>! ex:研究倫理講習班-問卷/訪談/網路研究的考量

Q:請問履歷上傳之說明欄位是否要填寫呢?如需要填寫有一定規定要填寫什麼嗎?有效期嗎? A:是!!請於說明欄為填寫該附件之人員名稱,並簽名日期為送審日不超過一年內為效期。

Q:我時數都上傳上去了,為什麼我按重新計算依然為0.0小時呢? A:因IRB還未審核通過,如<mark>審核通過</mark>該''動作''之欄位底色會呈現<mark>綠色</mark>,反之,如未審核通過底色 皆會呈現白色狀態。

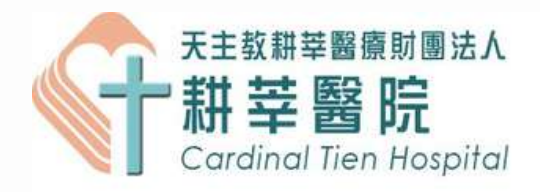

### 教育訓練&履歷更新:

Q:我時數都上傳上去了,並且IRB審核通過,為什麼我還是0.0小時呢?重新計算也是! A:目前IRB審查完時數會幫忙研究團隊先打上年份並更新,如研究團隊進入看到維持0.0小時,再 麻煩自動填寫一次並重新計算,如依然未出現時數請與IRB聯繫。

提醒

### 請於新案送出前完成時數、履歷等資料更新上傳!!!

#### CONTENTS

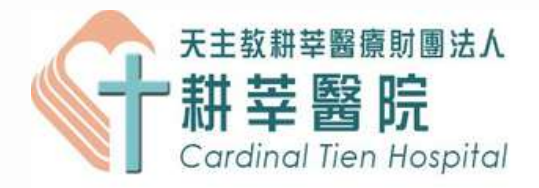

# Thanks

### 如有問題也歡迎致電與我們詢問!!

THANKS!

\*\*請尊重智慧財產權,PPT皆為耕莘醫院人體試驗委員會擁有\*\*

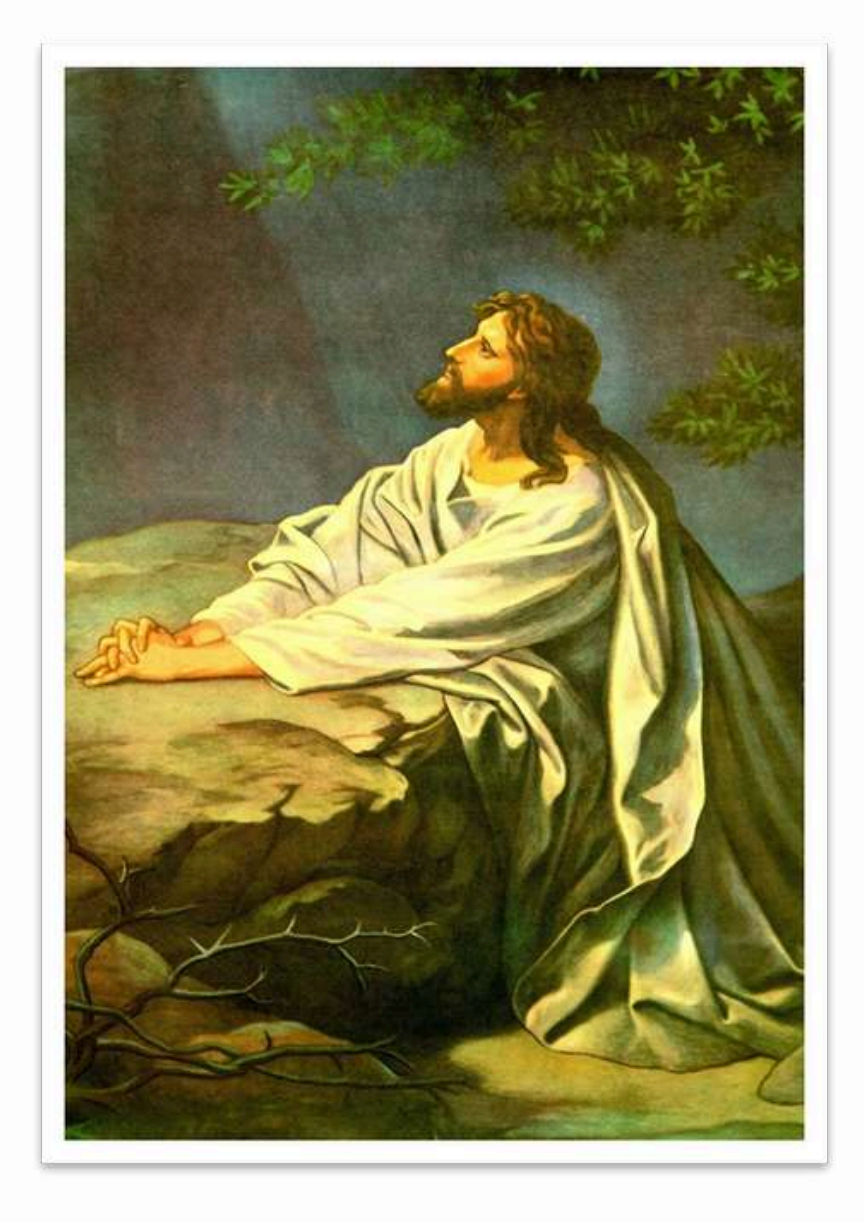